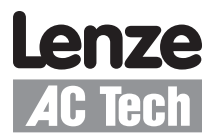

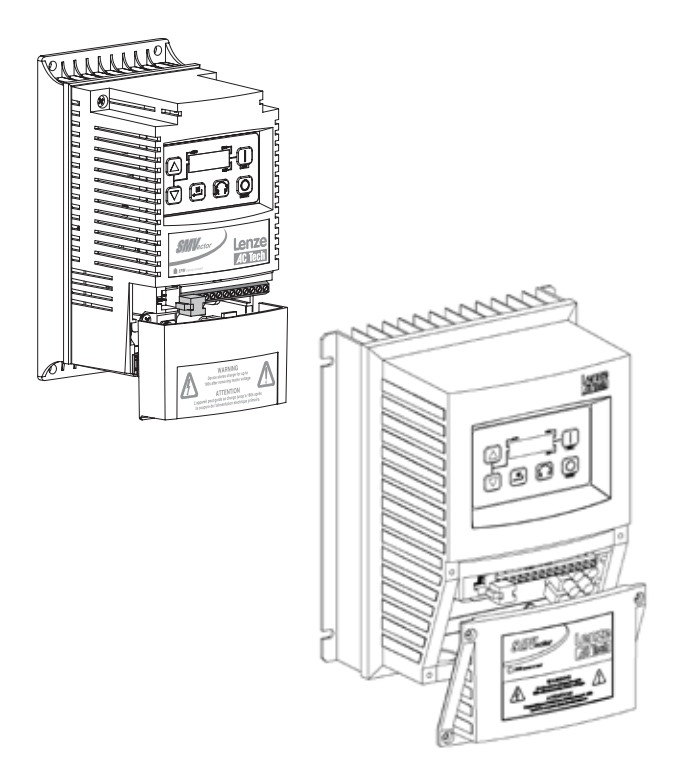

SMVector - Frequency Inverter Operating Instructions

### Contents

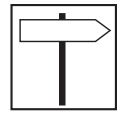

| 1 | Safety Information                                                                                                    | 3                                                                  |
|---|----------------------------------------------------------------------------------------------------|--------------------------------------------------------------------|
| 2 | Technical Data       6         2.1       Standards and Application Conditions       6         2.2       Ratings       6         2.2.1       NEMA 1 (IP 31) Ratings       6         2.2.2       NEMA 4X (IP65) Ratings       6         2.3       SMV Type Number Designation       6                                                                                                    | ;<br>;<br>;<br>;<br>;<br>;<br>;<br>;<br>;<br>;<br>;<br>;<br>;<br>; |
| 3 | Installation         10           3.1         Dimensions and Mounting         10           3.1.1         NEMA 1 (IP31)         10           3.1.2         NEMA 4X (IP65)         1           3.2         Electrical Installation         12           3.2.1         Power Connections         12           3.2.2         Fuses/Cable Cross-Sections         14           3.2.3         Control Terminals         16 | )<br>)<br>)<br>)<br>)<br>)<br>)<br>)<br>)<br>)<br>)<br>)<br>)<br>) |
| 4 | Commissioning174.1Local Keypad & Display114.2Drive Displays and Modes of Operation184.3Parameter Setting184.4Electronic Programming Module (EPM)184.5Parameter Menu194.5.1Basic Setup Parameters194.5.2I/O Setup Parameters224.5.3Advanced Setup Parameters244.5.4PID Parameters244.5.5Vector Parameters244.5.6Network Parameters324.5.7Diagnostic Parameters32                                                     | , , , , , , , , , , , , , , , , , , ,                              |
| 5 | Troubleshooting and Diagnostics       35         5.1       Status/Warning Messages       34         5.2       Drive Configuration Messages       34         5.3       Fault Messages       34                                                                                                    | ;<br>5<br>5<br>7                                                   |

### Copyright © 2006 AC Technology Corporation

All rights reserved. No part of this manual may be reproduced or transmitted in any form without written permission from AC Technology Corporation. The information and technical data in this manual are subject to change without notice. AC Technology Corporation makes no warranty of any kind with respect to this material, including, but not limited to, the implied warranties of its merchantability and fitness for a given purpose. AC Technology Corporation assumes no responsibility for any errors that may appear in this manual.

All information given in this documentation has been carefully selected and tested for compliance with the hardware and software described. Nevertheless, discrepancies cannot be ruled out. AC Technology does not accept any responsibility nor liability for damages that may occur. Any necessary corrections will be implemented in subsequent editions. This document is printed in the United States

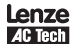

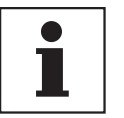

### About These Instructions

This documentation applies to the SMV frequency inverter and contains important technical data regarding the installation, operation, and commissioning of the inverter.

These instructions are only valid for SMV frequency inverters with software revision 20 (see drive nameplate).

Please read the instructions before commissioning.

|                                                        | A                                | В                           | C                                                    | D                                                                     | EF                                                                                                    |
|--------------------------------------------------------|----------------------------------|-----------------------------|------------------------------------------------------|-----------------------------------------------------------------------|----------------------------------------------------------------------------------------------------|
| Lenze<br>ACIECH<br>Made in USA<br>Inverter<br>SMVector | Type:<br>ESV751N0<br>Id-No: 0000 | 4TXB<br>00000<br>5D81<br>Q. | IPUT: 3 (3/PE)<br>400/480 \<br>2.9/2.5 A<br>50-60 HZ | OUTPUT: 3 (3/PE)<br>/ 0 - 400/4<br>2.4/2.1 A<br>0.75 KW/<br>0 - 500 H | For detailed information<br>refer to instruction<br>Manual: SV01<br>1HP<br>2<br>ESV751N04TXB000XX#### |
|                                                        |                                  |                             |                                                      |                                                                       |                                                                                                    |

| Α              | В    | с             | D              | E                | F                |
|----------------|------|---------------|----------------|------------------|------------------|
| Certifications | Туре | Input Ratings | Output Ratings | Hardware Version | Software Version |

| Scope of delivery                                                                   | Important                                                                                                    |
|-------------------------------------------------------------------------------------|----------------------------------------------------------------------------------------------------|
| 1 SMV Inverter<br>with EPM installed (see Section 4.4)     1 Operating Instructions | After receipt of the delivery, check immediately whether the items delivered match the accompanying papers. Lenze-AC Tech does not accept any liability for deficiencies claimed subsequently.<br>Claim:<br>• visible transport damage immediately to the forwarder.<br>• visible deficiencies /incompleteness immediately to your Lenze-AC Tech representative |

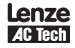

## Safety Information

|--|

## 1 Safety Information

### General

Some parts of Lenze-AC Tech controllers can be electrically live and some surfaces can be hot. Non-authorized removal of the required cover, inappropriate use, and incorrect installation or operation creates the risk of severe injury to personnel or damage to equipment.

All operations concerning transport, installation, and commissioning as well as maintenance must be carried out by qualified, skilled personnel who are familiar with the installation, assembly, commissioning, and operation of variable frequency drives and the application for which it is being used.

### Installation

Ensure proper handling and avoid excessive mechanical stress. Do not bend any components and do not change any insulation distances during transport, handling, installation or maintenance. Do not touch any electronic components or contacts. This drive contains electrostatically sensitive components, which can easily be damaged by inappropriate handling. Static control precautions must be adhered to during installation, testing, servicing and repairing of this drive and associated options. Component damage may result if proper procedures are not followed.

### MARNING! Drives mus combustible excessive v

Drives must not be installed where subjected to adverse environmental conditions such as: combustible, oily, or hazardous vapors or dust; corrosive chemicals; excessive moisture; excessive vibration; direct sunlight or extreme temperatures. Contact Lenze-AC Tech for more information.

This drive has been tested by Underwriters Laboratory (UL) and is an approved component in compliance with UL508C Safety Standard. This drive must be installed and configured in accordance with both national and international standards. Local codes and regulations take precedence over recommendations provided in this and other Lenze-AC Tech documentation.

The SMVector drive is considered a component for integration into a machine or process. It is neither a machine nor a device ready for use in accordance with European directives (reference machinery directive and electromagnetic compatibility directive). It is the responsibility of the end user to ensure that the machine meets the applicable standards.

### **Electrical Connection**

When working on live drive controllers, applicable national safety regulations must be observed. The electrical installation must be carried out according to the appropriate regulations (e.g. cable cross-sections, fuses, protective earth [PE] connection). While this document does make recommendations in regards to these items, national and local codes must be adhered to.

The documentation contains information about installation in compliance with EMC (shielding, grounding, filters and cables). These notes must also be observed for CE-marked controllers. The manufacturer of the system or machine is responsible for compliance with the required limit values demanded by EMC legislation.

### Application

The drive must not be used as a safety device for machines where there is a risk of personal injury or material damage. Emergency Stops, over-speed protection, acceleration and deceleration limits, etc must be made by other devices to ensure operation under all conditions.

The drive does feature many protection devices which are aimed at protecting the drive and the driven equipment by generating a fault and shutting the drive and motor down by removing power. Mains power variances can also result in shutdown of the drive. When the fault condition disappears or is cleared, the drive can be configured to automatically restart, it is the responsibility of the user and/or OEM and/or integrator to ensure that the drive is configured for safe operation.

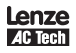

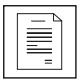

## Safety Information

#### **Explosion Proof Applications**

Explosion proof motors that are not rated for inverter use lose their certification when used for variable speed. Due to the many areas of liability that may be encountered when dealing with these applications, the following statement of policy applies:

AC Technology Corporation inverter products are sold with no warranty of fitness for a particular purpose or warranty of suitability for use with explosion proof motors. AC Technology Corporation accepts no responsibility for any direct, incidental or consequential loss, cost or damage that may arise through the use of AC inverter products in these applications. The purchaser expressly agrees to assume all risk of any loss, cost or damage that may arise from such application.

### Operation

Systems including controllers must be equipped with additional monitoring and protection devices according to the corresponding standards (e.g. technical equipment, regulations for prevention of accidents, etc.). The controller may be adapted to your application as described in this documentation.

### DANGER!

- After the controller has been disconnected from the supply voltage, live components and power connection must not be touched immediately, since capacitors could be charged. Please observe the corresponding notes on the controller.
- Please close all protective covers and doors prior to and during operation.
- Do not cycle input power to the controller more than once every two minutes.

### Safety Notifications

All safety information given in these Operating Instructions has the same layout:

.. . .

| Â           | Note (describes the dange               | er and informs on he | le danger)<br>ow to proceed)                                                                                                    |
|-------------|-----------------------------------------|----------------------|----------------------------------------------------------------------------------------------------|
| lcon        |                                         | Signal Words         |                                                                                                    |
| Â           | Warning of hazardous electrical voltage | DANGER!              | Warns of impending danger.<br>Consequences if disregarded:<br>Death or severe injuries.                                                            |
| $\triangle$ | Warning of a general danger             | WARNING!             | Warns of potential, very hazardous situations.<br>Consequences if disregarded:<br>Death or severe injuries.                                        |
| STOP        | Warning of damage to equipment          | STOP!                | Warns of potential damage to material and<br>equipment.<br>Consequences if disregarded:<br>Damage to the controller/drive or its environ-<br>ment. |
| 1           | Information                             | NOTE                 | Designates a general, useful note.<br>If observed, then using the controller/drive<br>system is made easier.                                       |

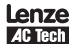

## Safety Information

Safety Notifications in accordance with EN 61800-5-1:

#### DANGER! Hazard of Electrical Shock

Capacitors retain charge for approximately 180 seconds after power is removed. Allow at least 3 minutes for discharge of residual charge before touching the drive.

| i |  |
|---|--|
|   |  |

#### NOTE

Control and communications terminals provide reinforced insulation when the drive is connected to a power system rated up to 300V rms between phase to ground (PE) and the applied voltage on Terminals 16 and 17 is less than 150VAC between phase and ground.

### Safety Notifications in accordance with UL:

Note for UL approved system with integrated controllers: UL warnings are notes which apply to UL systems. The documentation contains special information about UL.

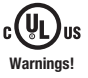

- Suitable for use on a circuit capable of delivering not more than 200,000 rms
- symmetrical amperes, at the maximum voltage rating marked on the drive.
- Use minimum 75 °C copper wire only.
  - · Shall be installed in a pollution degree 2 macro-environment.

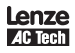

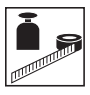

## 2 Technical Data

### 2.1 Standards and Application Conditions

| Conformity                    | CE                                                                                                    | Low Voltage (73/23/El                                 | EC) & EMC (89/336/EEC) Directives |  |  |
|-------------------------------|----------------------------------------------------------------------------------------------------|-------------------------------------------------------|-----------------------------------|--|--|
| Approvals                     | UL508C                                                                                                    | Underwriters Laborato                                 | ries -Power Conversion Equipment  |  |  |
| Input voltage phase imbalance | <u>≤</u> 2%                                                                                                    |                                                       |                                   |  |  |
| Humidity                      | $\leq$ 95% non-condens                                                                                                   | sing                                                  |                                   |  |  |
|                               | Transport                                                                                                    | -25 +70°C                                             |                                   |  |  |
| Temperature range             | Storage                                                                                                    | -20 +70°C                                             | -20 +70°C                         |  |  |
|                               | Operation                                                                                                    | -10 +55°C (with 2.5%/°C current derating above +40°C) |                                   |  |  |
| Installation height           | 0 - 4000m a.m.s.l. (with 5%/1000 m current derating above 1000m a.m.s.l.)                                                |                                                       |                                   |  |  |
| Vibration resistance          | acceleration resistant up to 1.0g                                                                                        |                                                       |                                   |  |  |
| 🕂 Earth leakage current       | > 3.5 mA to PE                                                                                                    |                                                       |                                   |  |  |
| Enclosure                     | IP31/NEMA 1 IP65/NEMA 4X IP54/NEMA 12                                                                                    |                                                       |                                   |  |  |
| Protection measures against   | short circuit, earth fault, phase loss, over voltage, under voltage,<br>motor stalling, over temperature, motor overload |                                                       |                                   |  |  |

### 2.2 Ratings

### 2.2.1 NEMA 1 (IP 31) Ratings

### 120VAC Doubler / 240VAC Models

| Туре         | Power       | Mains                                    |                        |                        | Outpu          | t Current                          | Watta |
|--------------|-------------|------------------------------------------|------------------------|------------------------|----------------|------------------------------------|-------|
|              | [Hp/kW]     | Voltage <sup>(1)</sup>                   | l <sub>in</sub> (120V) | l <sub>in</sub> (240V) | I <sub>n</sub> | CLim <sub>max</sub> <sup>(2)</sup> | Loss  |
| ESV251N01SXB | 0.33 / 0.25 | 120 V Single-phase (1/N/PE)              | 6.8                    | 3.4                    | 1.7            | 200                                | 24    |
| ESV371N01SXB | 0.5 / 0.37  | (90 132 V)<br>OR                         | 9.2                    | 4.6                    | 2.4            | 200                                | 32    |
| ESV751N01SXB | 1 / 0.75    | 240 V Single-phase (2/PE)<br>(170 264 V) | 16.6                   | 8.3                    | 4.2            | 200                                | 52    |

### 240VAC Models

| Туре         | Power       | Mains                                                                      |                           |                           | Outpu          | t Current                          |      |
|--------------|-------------|----------------------------------------------------------------------------|---------------------------|---------------------------|----------------|------------------------------------|------|
|              | [Hp/kW]     | Voltage <sup>(1)</sup>                                                     | l <sub>in</sub> 1~ (2/PE) | l <sub>in</sub> 3~ (3/PE) | I <sub>n</sub> | CLim <sub>max</sub> <sup>(2)</sup> | Loss |
| ESV251N02SXB | 0.33 / 0.25 | 240 V Single Phase (2/PE)                                                  | 3.4                       | -                         | 1.7            | 200                                | 20   |
| ESV371N02YXB | 0.5 / 0.37  | 240 V Single-phase (2/PE)<br>OR<br>240 V Three-phase (3/PE)<br>(170 264 V) | 5.1                       | 2.9                       | 2.4            | 200                                | 27   |
| ESV751N02YXB | 1/0.75      |                                                                            | 8.8                       | 5.0                       | 4.2            | 200                                | 41   |
| ESV112N02YXB | 1.5 / 1.1   |                                                                            | 12.0                      | 6.9                       | 6.0            | 200                                | 64   |
| ESV152N02YXB | 2 / 1.5     |                                                                            | 13.3                      | 8.1                       | 7.0            | 200                                | 75   |
| ESV222N02YXB | 3 / 2.2     |                                                                            | 17.1                      | 10.8                      | 9.6            | 200                                | 103  |

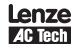

## Technical Data

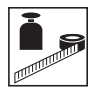

| Туре         | Power     | Mains                    | Outpu                     |                           |      |                                    |      |  |  |  |
|--------------|-----------|--------------------------|---------------------------|---------------------------|------|------------------------------------|------|--|--|--|
| 1            | [Hp/kW]   | Voltage <sup>(1)</sup>   | l <sub>in</sub> 1~ (2/PE) | l <sub>in</sub> 3~ (3/PE) | I,   | CLim <sub>max</sub> <sup>(2)</sup> | Loss |  |  |  |
| ESV112N02TXB | 1.5 / 1.1 |                          | -                         | 6.9                       | 6.0  | 200                                | 64   |  |  |  |
| ESV152N02TXB | 2/1.5     |                          | -                         | 8.1                       | 7.0  | 200                                | 75   |  |  |  |
| ESV222N02TXB | 3 / 2.2   | 240 V Three-phase (3/PE) | -                         | 10.8                      | 9.6  | 200                                | 103  |  |  |  |
| ESV402N02TXB | 5 / 4.0   | (170 V 264 V)            | -                         | 18.6                      | 16.5 | 200                                | 154  |  |  |  |
| ESV552N02TXB | 7.5 / 5.5 |                          | -                         | 26                        | 23   | 200                                | 225  |  |  |  |
| ESV752N02TXB | 10/7.5    |                          | -                         | 33                        | 29   | 200                                | 274  |  |  |  |

### 480VAC Models

| Туре         | Power      | Mains                    |      |      | Output Current |      |                                    |      |       |
|--------------|------------|--------------------------|------|------|----------------|------|------------------------------------|------|-------|
|              | [Hp/kW]    | Voltage <sup>(1)</sup>   | I    | in   | I,             |      | CLim <sub>max</sub> <sup>(3)</sup> |      | Watts |
|              |            |                          | 400V | 480V | 400V           | 480V | 400V                               | 480V | Loss  |
| ESV371N04TXB | 0.5 / 0.37 |                          | 1.7  | 1.5  | 1.3            | 1.1  | 175                                | 200  | 23    |
| ESV751N04TXB | 1/0.75     |                          | 2.9  | 2.5  | 2.4            | 2.1  | 175                                | 200  | 37    |
| ESV112N04TXB | 1.5 / 1.1  | 400 V Three-phase (3/PE) | 4.2  | 3.6  | 3.5            | 3.0  | 175                                | 200  | 48    |
| ESV152N04TXB | 2 / 1.5    | (340 440 V)              | 4.7  | 4.1  | 4.0            | 3.5  | 175                                | 200  | 57    |
| ESV222N04TXB | 3 / 2.2    | 480 V Three-phase (3/PE) | 6.1  | 5.4  | 5.5            | 4.8  | 175                                | 200  | 87    |
| ESV402N04TXB | 5 / 4.0    | (340 528 V)              | 10.6 | 9.3  | 9.4            | 8.2  | 175                                | 200  | 128   |
| ESV552N04TXB | 7.5 / 5.5  |                          | 14.2 | 12.4 | 12.6           | 11.0 | 175                                | 200  | 178   |
| ESV752N04TXB | 10 / 7.5   |                          | 18.1 | 15.8 | 16.1           | 14.0 | 175                                | 200  | 208   |

### 600VAC Models

| Туре         | Power     | Mains                    |                 | Output C       | utput Current                      |      |  |
|--------------|-----------|--------------------------|-----------------|----------------|------------------------------------|------|--|
|              | [Hp/kW]   | Voltage <sup>(1)</sup>   | l <sub>in</sub> | I <sub>n</sub> | CLim <sub>max</sub> <sup>(2)</sup> | Loss |  |
| ESV751N06TXB | 1 / 0.75  |                          | 2.0             | 1.7            | 200                                | 37   |  |
| ESV152N06TXB | 2/1.5     |                          | 3.2             | 2.7            | 200                                | 51   |  |
| ESV222N06TXB | 3 / 2.2   | 600 V Three-phase (3/PE) | 4.4             | 3.9            | 200                                | 68   |  |
| ESN402N06TXB | 5 / 4.0   | (425 660 V)              | 6.8             | 6.1            | 200                                | 101  |  |
| ESV552N06TXB | 7.5 / 5.5 |                          | 10.2            | 9              | 200                                | 148  |  |
| ESV752N06TXB | 10 / 7.5  |                          | 12.4            | 11             | 200                                | 172  |  |

(1) Frequency Range: 48 Hz ... 62 Hz

- (2) Current Limit (CLim) is a percentage of the output current, I<sub>n</sub>. CLim<sub>max</sub> is the maximum setting for P171.
- (3) Current Limit (CLim) is a percentage of the output current, I<sub>n</sub>. CLim<sub>max</sub> is the maximum setting for P171. For 480VAC models, the CLim<sub>max</sub> value in the 480V column of the table is used when P107 is set to 1. The CLim<sub>max</sub> value in the 400V column is used when P107 is set to 0.

| STOP | STOP!         • For installations above 1000m a.m.s.l., derate I <sub>n</sub> by 5% per 1000m, do not exceed 4000m a.m.s.l.         • Operation above 40°C, derate I <sub>n</sub> by 2.5% per °C, do not exceed 55°C.         • Carrier Frequency (P166):         • If P166=2 (8 kHz), derate I <sub>n</sub> to 92% of drive rating         • If P166=3 (10 kHz), derate I <sub>n</sub> to 84% of drive rating |
|------|----------------------------------------------------------------------------------------------------|
|------|----------------------------------------------------------------------------------------------------|

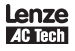

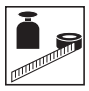

### 2.2.2 NEMA 4X (IP65) Ratings

### 240VAC Models

| Туре         | Power      | Mains                     |                           | Output Current            |                |                                    |       |
|--------------|------------|---------------------------|---------------------------|---------------------------|----------------|------------------------------------|-------|
|              | [Hp/kW]    | Voltage <sup>(1)</sup>    | l <sub>in</sub> 1~ (2/PE) | l <sub>in</sub> 3~ (3/PE) | I <sub>n</sub> | CLim <sub>max</sub> <sup>(2)</sup> | Loss  |
| ESV371N02SFC | 0.5 / 0.37 |                           | 5.1                       | -                         | 2.4            | 200                                | 26(5) |
| ESV751N02SFC | 1/0.75     | 240 V Single Phase (2/PE) | 8.8                       | -                         | 4.2            | 200                                | 38(5) |
| ESV112N02SFC | 1.5 / 1.1  |                           | 12.0                      | -                         | 6.0            | 200                                | 59(5) |
| ESV152N02SFC | 2/1.5      | (integrar intere)         | 13.3                      | -                         | 7.0            | 200                                | 69(5) |
| ESV222N02SFC | 3 / 2.2    |                           | 17.1                      | -                         | 9.6            | 200                                | 93(5) |
| ESV371N02YXC | 0.5 / 0.37 | 240 V Single-phase (2/PE) | 5.1                       | 2.9                       | 2.4            | 200                                | 26    |
| ESV751N02YXC | 1/0.75     | OR                        | 8.8                       | 5.0                       | 4.2            | 200                                | 38    |
| ESV112N02YXC | 1.5 / 1.1  | 240 V Three-phase (3/PE)  | 12.0                      | 6.9                       | 6.0            | 200                                | 59    |
| ESV152N02YXC | 2/1.5      | (170 264 V)               | 13.3                      | 8.1                       | 7.0            | 200                                | 69    |
| ESV222N02YXC | 3 / 2.2    | (No Filters)              | 17.1                      | 10.8                      | 9.6            | 200                                | 93    |

### 480VAC Models

| Туре             | Power      | Mains                    |                 |      | Output Current |      |                                    |      |       |
|------------------|------------|--------------------------|-----------------|------|----------------|------|------------------------------------|------|-------|
|                  | [Hp/kW]    | Voltage <sup>(1)</sup>   | I <sub>in</sub> |      | I,             |      | CLim <sub>max</sub> <sup>(3)</sup> |      | Watts |
|                  |            |                          | 400V            | 480V | 400V           | 480V | 400V                               | 480V | Loss  |
| ESV371N04T_C (4) | 0.5 / 0.37 | 400 V Three-phase (3/PE) | 1.7             | 1.5  | 1.3            | 1.1  | 175                                | 200  | 21(5) |
| ESV751N04T C (4) | 1/0.75     | (340 440 V)              | 2.9             | 2.5  | 2.4            | 2.1  | 175                                | 200  | 33(5) |
| ESV112N04T C (4) | 1.5 / 1.1  | OR                       | 4.2             | 3.6  | 3.5            | 3.0  | 175                                | 200  | 42(5) |
| ESV152N04T C (4) | 2/1.5      | 480 V Three-phase (3/PE) | 4.7             | 4.1  | 4.0            | 3.5  | 175                                | 200  | 50(5) |
| ESV222N04T C (4) | 3 / 2.2    | (340 528 V)              | 6.1             | 5.4  | 5.5            | 4.8  | 175                                | 200  | 78(5) |

### 600VAC Models

| Туре         | Power      | Mains Output Current         |                 |                |                                    |      |  |
|--------------|------------|------------------------------|-----------------|----------------|------------------------------------|------|--|
|              | [Hp/kW]    | Voltage <sup>(1)</sup>       | l <sub>in</sub> | I <sub>n</sub> | CLim <sub>max</sub> <sup>(2)</sup> | Loss |  |
| ESV751N06TXC | 1.0 / 0.75 | 000 ) ( Thurson has a (0/DE) | 2.0             | 1.7            | 200                                | 31   |  |
| ESV152N06TXC | 1.5 / 1.1  | (425 660 V)                  | 3.2             | 2.7            | 200                                | 43   |  |
| ESV222N06TXC | 3.0 / 2.2  |                              | 4.4             | 3.9            | 200                                | 57   |  |

(1) Frequency Range: 48 Hz ... 62 Hz

(2) Current Limit (CLim) is a percentage of the output current, I<sub>n</sub>. CLim<sub>max</sub> is the maximum setting for P171.

(3) Current Limit (CLim) is a percentage of the output current, I<sup>n</sup><sub>n</sub>. CLim<sup>max</sup><sub>max</sub> is the maximum setting for P171. For 480VAC models, the CLim<sub>max</sub> value in the 480V column of the table is used when P107 is set to 1. The CLim<sub>max</sub> value in the 400V column is used when P107 is set to 0.

(4) The 11th digit of the Type number shown as a blank "\_" is either an "F" = integral EMC filter or an "X" = no filter.

(5) For models with integral filters (those with an "F" in the 11th digit of the Type number) add 3 watts to the rated "Watts Loss" value.

| STOP | STOP!         • For installations above 1000m a.m.s.l., derate l <sub>n</sub> by 5% per 1000m, do not exceed 4000m a.m.s.l.         • Operation above 40°C, derate l <sub>n</sub> by 2.5% per °C, do not exceed 55°C.         • Carrier Frequency (P166):         • If P166=1 (6 kHz), derate l <sub>n</sub> to 92% of drive rating         • If P166=2 (8 kHz), derate l <sub>n</sub> to 82% of drive rating |
|------|----------------------------------------------------------------------------------------------------|
|      | - If P166=2 (8 KHz), derate $I_n$ to 84% of drive rating<br>- If P166=3 (10 kHz), derate $I_n$ to 76% of drive rating                                                                                                    |

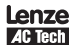

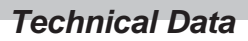

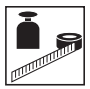

## 2.3 SMV Type Number Designation

The table herein describes the Type numbering desgination for the SMVector Inverter models.

|                                           | ESV     | 152          | NO | 2 | Т | Х | В |
|-------------------------------------------|---------|--------------|----|---|---|---|---|
| Electrical Products in the SMVector Serie | S       |              |    |   |   |   |   |
| Power Rating in kW:                       |         |              |    |   |   |   |   |
| 251 = 0.25kW (0.33HP)                     | 402 = 4 | .0kW (5HP)   |    |   |   |   |   |
| 371 = 0.37kW (0.5HP)                      | 552 = 5 | .5kW (7.5HP) |    |   |   |   |   |
| 751 = 0.75kW (1HP)                        | 752 = 7 | .5kW (10HP)  |    |   |   |   |   |
| 112 = 1.1kW (1.5HP)                       |         |              |    |   |   |   |   |
| 152 = 1.5kW (2HP)                         |         |              |    |   |   |   |   |
| 222 = 2.2kW (3HP)                         |         |              |    |   |   |   |   |
| Installed Communication Module:           |         |              | -  |   |   |   |   |
| C0 = CANopen                              |         |              |    |   |   |   |   |
| D0 = DeviceNet                            |         |              |    |   |   |   |   |
| R0 = RS-485 / ModBus                      |         |              |    |   |   |   |   |
| N0 = Communications not installed         |         |              |    |   |   |   |   |
| Input Voltage:                            |         |              |    |   |   |   |   |
| 1 = 120 VAC (doubler output) or 240       | VAC     |              |    |   |   |   |   |
| 2 = 240 VAC                               |         |              |    |   |   |   |   |
| 4 = 400/480 VAC                           |         |              |    |   |   |   |   |
| 6 = 600 VAC                               |         |              |    |   |   |   |   |
| Input Phase:                              |         |              |    |   |   |   |   |
| S = Single Phase Input only               |         |              |    |   |   |   |   |
| Y = Single or Three Phase Input           |         |              |    |   |   |   |   |
| T = Three Phase Input only                |         |              |    |   |   |   |   |
| Input Line Filter                         |         |              |    |   |   |   |   |
| F = Integral EMC Filter                   |         |              |    |   |   |   |   |
| X = Without EMC Filter                    |         |              |    |   |   |   |   |
| Enclosure:                                |         |              |    |   |   |   |   |
| B = NEMA 1 (IP31)                         |         |              |    |   |   |   |   |
| C = NEMA 4X (IP65)                        |         |              |    |   |   |   |   |
| D = NEMA 12 (IP54)                        |         |              |    |   |   |   |   |

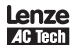

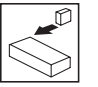

## 3 Installation

## 3.1 Dimensions and Mounting

3.1.1 NEMA 1 (IP31)

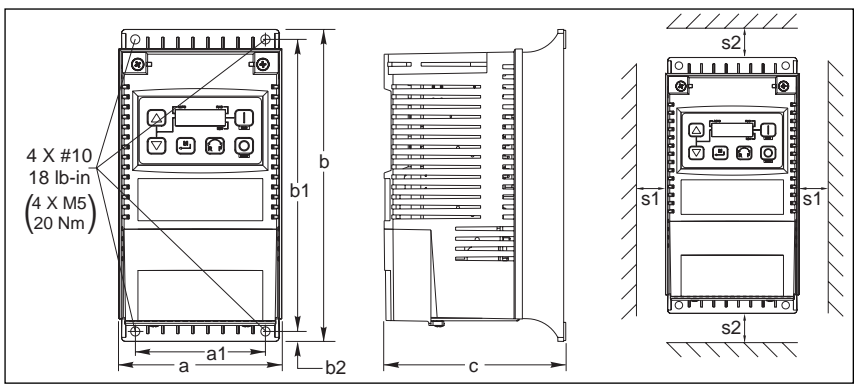

V0102

| Туре                                         | a            | a1           | b             | b1            | <b>b2</b>   | <b>c</b>      | s1          | <b>s2</b>   | m            |
|----------------------------------------------|--------------|--------------|---------------|---------------|-------------|---------------|-------------|-------------|--------------|
|                                              | in (mm)      | in (mm)      | in (mm)       | in (mm)       | in (mm)     | in (mm)       | in (mm)     | in (mm)     | Ib (kg)      |
| ESV251~~~~~B<br>ESV371~~~~~B<br>ESV751~~~~~B | 3.90<br>(99) | 3.10<br>(79) | 7.50<br>(190) | 7.00<br>(178) | 0.25<br>(6) | 4.35<br>(110) | 0.6<br>(15) | 2.0<br>(50) | 2.0<br>(0.9) |
| ESV112~~~~B<br>ESV152~~~~B<br>ESV222~~~~B    | 3.90<br>(99) | 3.10<br>(79) | 7.50<br>(190) | 7.00<br>(178) | 0.25<br>(6) | 5.45<br>(138) | 0.6<br>(15) | 2.0<br>(50) | 2.8<br>(1.3) |
| ESV402~~~~B                                  | 3.90         | 3.10         | 7.50          | 7.00          | 0.25        | 5.80          | 0.6         | 2.0         | 3.2          |
|                                              | (99)         | (79)         | (190)         | (178)         | (6)         | (147)         | (15)        | (50)        | (1.5)        |
| ESV552~~~~B                                  | 5.12         | 4.25         | 9.83          | 9.30          | 0.25        | 6.30          | 0.6         | 2.0         | 6.0          |
| ESV752~~~~B                                  | (130)        | (108)        | (250)         | (236)         | (6)         | (160)         | (15)        | (50)        | (2.0)        |

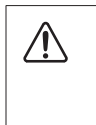

#### WARNING!

Drives must not be installed where subjected to adverse environmental conditions such as: combustible, oily, or hazardous vapors or dust; corrosive chemicals; excessive moisture; excessive vibration; direct sunlight or extreme temperatures. Contact Lenze-AC Tech for more information.

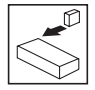

### 3.1.2 NEMA 4X (IP65)

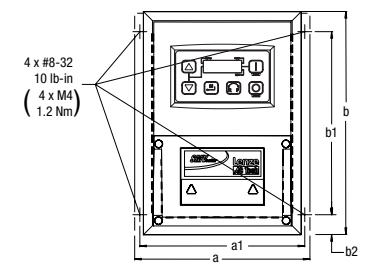

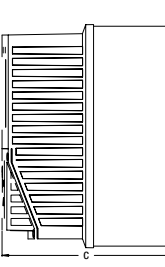

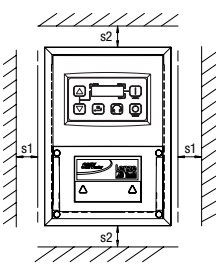

V0123

| Туре         | a<br>in (mm) | <b>a1</b><br>in (mm) | b<br>in (mm) | <b>b1</b><br>in (mm) | <b>b2</b><br>in (mm) | <b>c</b><br>in (mm) | s1<br>in (mm) | <b>s2</b><br>in (mm) | m<br>Ib (kg) |
|--------------|--------------|----------------------|--------------|----------------------|----------------------|---------------------|---------------|----------------------|--------------|
| ESV371N02YXC | 6.28 (160)   | 5.90 (150)           | 8.00 (203)   | 6.56 (167)           | 0.66 (17)            | 4.47 (114)          | 2.00 (51)     | 2.00 (51)            | 2.9 (1.32)   |
| ESV751N02YXC | 6.28 (160)   | 5.90 (150)           | 8.00 (203)   | 6.56 (167)           | 0.66 (17)            | 4.47 (114)          | 2.00 (51)     | 2.00 (51)            | 2.9 (1.32)   |
| ESV112N02YXC | 6.28 (160)   | 5.90 (150)           | 8.00 (203)   | 6.56 (167)           | 0.72 (18)            | 6.27 (159)          | 2.00 (51)     | 2.00 (51)            | 5.1 (2.31)   |
| ESV152N02YXC | 6.28 (160)   | 5.90 (150)           | 8.00 (203)   | 6.56 (167)           | 0.72 (18)            | 6.27 (159)          | 2.00 (51)     | 2.00 (51)            | 5.3 (2.40)   |
| ESV222N02YXC | 7.12 (181)   | 6.74 (171)           | 8.00 (203)   | 6.56 (167)           | 0.72 (18)            | 6.77 (172)          | 2.00 (51)     | 2.00 (51)            | 6.5 (2.95)   |
| ESV371N04TXC | 6.28 (160)   | 5.90 (150)           | 8.00 (203)   | 6.56 (167)           | 0.66 (17)            | 4.47 (114)          | 2.00 (51)     | 2.00 (51)            | 3.0 (1.36)   |
| ESV751N04TXC | 6.28 (160)   | 5.90 (150)           | 8.00 (203)   | 6.56 (167)           | 0.66 (17)            | 4.47 (114)          | 2.00 (51)     | 2.00 (51)            | 3.0 (1.36)   |
| ESV112N04TXC | 6.28 (160)   | 5.90 (150)           | 8.00 (203)   | 6.56 (167)           | 0.72 (18)            | 6.27 (159)          | 2.00 (51)     | 2.00 (51)            | 5.2 (2.36)   |
| ESV152N04TXC | 6.28 (160)   | 5.90 (150)           | 8.00 (203)   | 6.56 (167)           | 0.72 (18)            | 6.27 (159)          | 2.00 (51)     | 2.00 (51)            | 5.2 (2.36)   |
| ESV222N04TXC | 6.28 (160)   | 5.90 (150)           | 8.00 (203)   | 6.56 (167)           | 0.72 (18)            | 6.27 (159)          | 2.00 (51)     | 2.00 (51)            | 5.3 (2.40)   |
| ESV751N06TXC | 6.28 (160)   | 5.90 (150)           | 8.00 (203)   | 6.56 (167)           | 0.66 (17)            | 4.47 (114)          | 2.00 (51)     | 2.00 (51)            | 3.0 (1.36)   |
| ESV152N06TXC | 6.28 (160)   | 5.90 (150)           | 8.00 (203)   | 6.56 (167)           | 0.72 (18)            | 6.27 (159)          | 2.00 (51)     | 2.00 (51)            | 5.3 (2.40)   |
| ESV222N06TXC | 6.28 (160)   | 5.90 (150)           | 8.00 (203)   | 6.56 (167)           | 0.72 (18)            | 6.27 (159)          | 2.00 (51)     | 2.00 (51)            | 5.3 (2.40)   |
| ESV371N02SFC | 6.28 (160)   | 5.90 (150)           | 8.00 (203)   | 6.56 (167)           | 0.66 (17)            | 4.47 (114)          | 2.00 (51)     | 2.00 (51)            | 3.5 (1.59)   |
| ESV751N02SFC | 6.28 (160)   | 5.90 (150)           | 8.00 (203)   | 6.56 (167)           | 0.66 (17)            | 4.47 (114)          | 2.00 (51)     | 2.00 (51)            | 3.5 (1.59)   |
| ESV112N02SFC | 6.28 (160)   | 5.90 (150)           | 8.00 (203)   | 6.56 (167)           | 0.72 (18)            | 6.27 (159)          | 2.00 (51)     | 2.00 (51)            | 5.7 (2.58)   |
| ESV152N02SFC | 6.28 (160)   | 5.90 (150)           | 8.00 (203)   | 6.56 (167)           | 0.72 (18)            | 6.27 (159)          | 2.00 (51)     | 2.00 (51)            | 5.9 (2.68)   |
| ESV222N02SFC | 7.12 (181)   | 6.74 (171)           | 8.00 (203)   | 6.56 (167)           | 0.72 (18)            | 6.27 (159)          | 2.00 (51)     | 2.00 (51)            | 6.5 (2.96)   |
| ESV371N04TFC | 6.28 (160)   | 5.90 (150)           | 8.00 (203)   | 6.56 (167)           | 0.66(17)             | 6.77 (172)          | 2.00 (51)     | 2.00 (51)            | 3.5 (1.59)   |
| ESV751N04TFC | 6.28 (160)   | 5.90 (150)           | 8.00 (203)   | 6.56 (167)           | 0.66 (17)            | 4.47 (114)          | 2.00 (51)     | 2.00 (51)            | 3.6 (1.63)   |
| ESV112N04TFC | 6.28 (160)   | 5.90 (150)           | 8.00 (203)   | 6.56 (167)           | 0.72 (18)            | 6.27 (159)          | 2.00 (51)     | 2.00 (51)            | 5.7 (2.58)   |
| ESV152N04TFC | 6.28 (160)   | 5.90 (150)           | 8.00 (203)   | 6.56 (167)           | 0.72 (18)            | 6.27 (159)          | 2.00 (51)     | 2.00 (51)            | 5.7 (2.58)   |
| ESV222N04TFC | 6.28 (160)   | 5.90 (150)           | 8.00 (203)   | 6.56 (167)           | 0.72 (18)            | 6.27 (159)          | 2.00 (51)     | 2.00 (51)            | 5.8 (2.63)   |

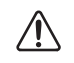

#### WARNING!

Drives must not be installed where subjected to adverse environmental conditions such as: combustible, oily, or hazardous vapors or dust; corrosive chemicals; excessive moisture; excessive vibration; direct sunlight or extreme temperatures. Contact Lenze-AC Tech for more information.

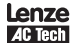

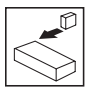

## 3.2 Electrical Installation

### 3.2.1 Power Connections

#### DANGER!

Hazard of electrical shock! Circuit potentials are up to 600 VAC above earth ground. Capacitors retain charge after power is removed. Disconnect power and wait at least three minutes before servicing the drive.

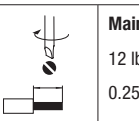

Mains and Motor Terminations

12 lb-in (1.3 Nm)

0.25 in (6mm)

### 3.2.1.1 Mains Connection to 120VAC Single-Phase Supply

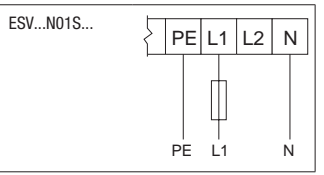

### 3.2.1.2 Mains Connection to 240VAC Single-Phase Supply

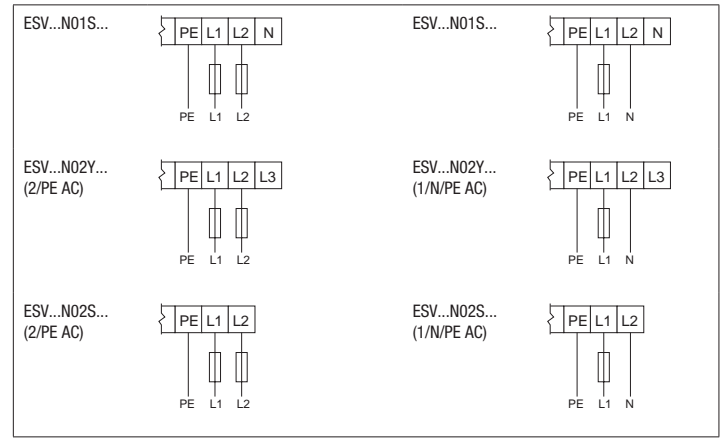

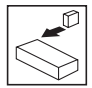

### 3.2.1.3 Mains Connection to Three-Phase Supply

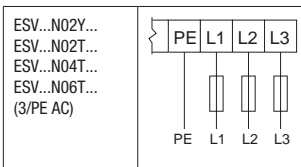

### 3.2.1.4 Motor Connection

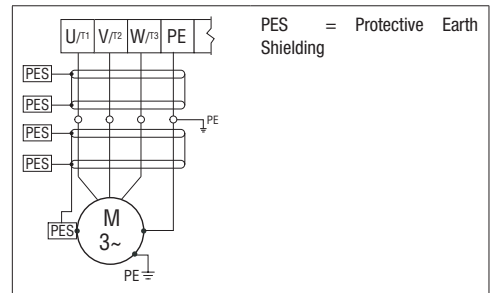

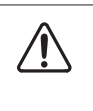

#### WARNING!

Leakage current may exceed 3.5 mA AC. The minimum size of the protective earth (PE) conductor shall comply with local safety regulations for high leakage current equipment.

### 3.2.1.5 Installation Recommendations for EMC Compliance

For compliance with EN 61800-3 or other EMC standards, motor cables, line cables and control or communications cables must be shielded with each shield/screen clamped to the drive chassis. This clamp is typically located at the conduit mounting plate.

Motor cable should be low capacitance (core/core <75pF/m, core/shield <150pF/m). Filtered drives can meet the class A limits of EN 55011 and EN 61800-3 Category 2 with this type of motor cable up to 10 meters.

Any external line filter should have its chassis connected to the drive chassis by mounting hardware or with the shortest possible wire or braid.

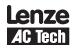

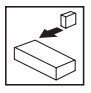

### 3.2.1.6 NEMA 4X (IP 65) Input Terminal Block

For NEMA 4X models with an integrated EMC filter, the input terminal block is located on the right-hand side of the SMV inverter in the NEMA 4X (IP 65) enclosure. The Single and Three Phase models are illustrated herein. Refer to paragraph 3.2.3 Control Terminals for pin out information.

Single Phase (2/PE) with Filter

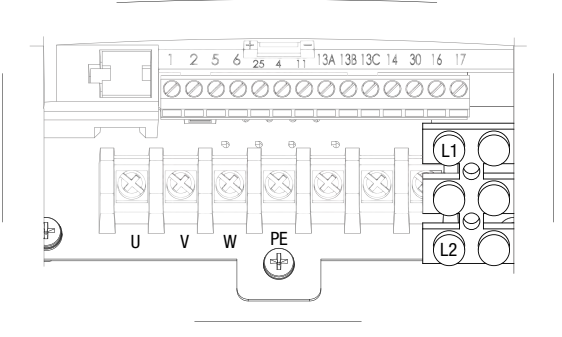

Three Phase (3/PE) with Filter

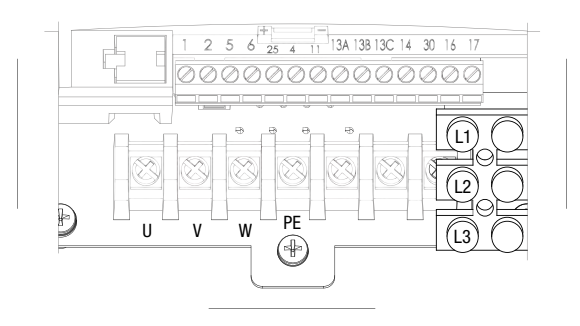

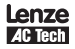

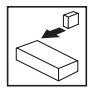

### 3.2.2 Fuses/Cable Cross-Sections

NOTE

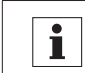

Observe local regulations. Local codes may supersede these recommendations

|                        |                                                                                        | Recommendations |                   |                                                  |                       |                       |  |  |  |
|------------------------|----------------------------------------------------------------------------------------|-----------------|-------------------|--------------------------------------------------|-----------------------|-----------------------|--|--|--|
|                        | Туре                                                                                   | Fuse            | Miniature circuit | Fuse <sup>(2)</sup> or<br>Breaker <sup>(3)</sup> | Input Pov<br>(L1, L2, | ver Wiring<br>L3, PE) |  |  |  |
|                        |                                                                                        | M10.A C10.A     |                   | (N. America)                                     | [mm <sup>2</sup> ]    | [AWG]                 |  |  |  |
| 120V                   | ESV251N01SXB                                                                           | M10 A           | C10 A             | 10 A                                             | 1.5                   | 14                    |  |  |  |
| 120V<br>1~<br>(1/N/PE) | ESV371N01SXB                                                                           | M16 A           | C16 A             | 15 A                                             | 2.5                   | 14                    |  |  |  |
|                        | ESV751N01SXB                                                                           | M25 A           | C25 A             | 25 A                                             | 4                     | 10                    |  |  |  |
|                        | ESV251N01SXB, ESV251N02SXB<br>ESV371N01SXB, ESV371N02YXB<br>ESV371N02SFC               | M10 A           | C10 A             | 10 A                                             | 1.5                   | 14                    |  |  |  |
| 240V                   | ESV751N01SXB, ESV751N02YXB<br>ESV751N02SFC                                             | M16 A           | C16 A             | 15 A                                             | 2.5                   | 14                    |  |  |  |
| (2/PE)                 | ESV112N02YXB, ESV112N02SFC                                                             | M20 A           | C20 A             | 20 A                                             | 2.5                   | 12                    |  |  |  |
|                        | ESV152N02YXB, ESV152N02SFC                                                             | M25 A           | C25 A             | 25 A                                             | 2.5                   | 12                    |  |  |  |
|                        | ESV222N02YXB, ESV222N02SFC                                                             | M32 A           | C32A              | 32 A                                             | 4                     | 10                    |  |  |  |
|                        | ESV371N02YXB, ESV751N02YXB<br>ESV371N02YXC, ESV751N02YXC                               | M10 A           | C10 A             | 10 A                                             | 1.5                   | 14                    |  |  |  |
| 240V                   | ESV112N02YXB, ESV152N02YXB<br>ESV112N02TXB, ESV152N02TXB<br>ESV112N02YXC, ESV152N02YXC | M16 A           | C16 A             | 12 A                                             | 1.5                   | 14                    |  |  |  |
| 3~<br>(3/PE)           | ESV222N02YXB, ESV222N02TXB<br>ESV222N02YXC                                             | M20 A           | C20 A             | 20 A                                             | 2.5                   | 12                    |  |  |  |
|                        | ESV402N02TXB                                                                           | M32 A           | C32 A             | 32 A                                             | 4.0                   | 10                    |  |  |  |
|                        | ESV552N02TXB                                                                           | M40 A           | C40 A             | 35 A                                             | 6.0                   | 8                     |  |  |  |
|                        | ESV752N02TXB                                                                           | M50 A           | C50 A             | 45 A                                             | 10                    | 8                     |  |  |  |
| 400V                   | ESV371N04TXBESV222N04TXB<br>ESV371N04TXCESV222N04TXC<br>ESV371N04TFC ESV222N04TFC      | M10 A           | C10 A             | 10 A                                             | 1.5                   | 14                    |  |  |  |
| or 480V                | ESV402N04TXB                                                                           | M16 A           | C16 A             | 20 A                                             | 2.5                   | 14                    |  |  |  |
| 3~(3/PE)               | ESV552N04TXB                                                                           | M20 A           | C20 A             | 20 A                                             | 2.5                   | 14                    |  |  |  |
|                        | ESV752N04TXB                                                                           | M25 A           | C25 A             | 25 A                                             | 4.0                   | 10                    |  |  |  |
|                        | ESV751N06TXBESV222N06TXB<br>ESV751N06TXCESV222N06TXC                                   | M10 A           | C10 A             | 10 A                                             | 1.5                   | 14                    |  |  |  |
| 600V                   | ESV402N06TXB                                                                           | M16 A           | C16 A             | 12 A                                             | 1.5                   | 14                    |  |  |  |
| 3~(3/PE)               | ESV552N06TXB                                                                           | M16 A           | C16 A             | 15 A                                             | 2.5                   | 14                    |  |  |  |
|                        | ESV752N06TXB                                                                           | M20 A           | C20 A             | 20 A                                             | 2.5                   | 12                    |  |  |  |

(1) Installations with high fault current due to large supply mains may require a type D circuit breaker.

(2) UL Class CC or T fast-acting current-limiting type fuses, 200,000 AIC, preferred. Bussman KTK-R, JJN or JJS or equivalent.

(3) Thermomagnetic type breakers preferred.

Observe the following when using Ground Fault Circuit Interrupters (GFCIs):

- Installation of GFCI only between supplying mains and controller.
- The GFCI can be activated by:
  - capacitive leakage currents between the cable screens during operation (especially with long, screened motor cables)
  - connecting several controllers to the mains at the same time
  - RFI filters

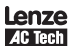

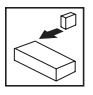

### 3.2.3 Control Terminals

i

NOTE

| NOTE                                                                                 |
|--------------------------------------------------------------------------------------|
| Control and communications terminals provide reinforced insulation when the drive is |
| connected to a power system rated up to 300V rms between phase to ground and the     |
| applied voltage on Terminals 16 and 17 is less than 150VAC between phase and ground. |

| Terminal | Description                               | Important                                     |  |  |
|----------|-------------------------------------------|-----------------------------------------------|--|--|
| 1        | Digital Input: Start/Stop                 | input resistance = $4.3k\Omega$               |  |  |
| 2        | Analog Common                             |                                               |  |  |
| 5        | Analog Input: 010 VDC                     | input resistance: >50 k $\Omega$              |  |  |
| 6        | Internal DC supply for speed pot          | +10 VDC, max. 10 mA                           |  |  |
| 25       | Analog Input: 420 mA                      | input resistance: 250Ω                        |  |  |
| 4        | Digital Reference/Common                  | +15 VDC / 0 VDC, depending on assertion level |  |  |
| 11       | Internal DC supply for external devices   | +12 VDC, max. 50 mA                           |  |  |
| 13A      | Digital Input: Configurable with P121     |                                               |  |  |
| 13B      | Digital Input: Configurable with P122     | input resistance = $4.3k\Omega$               |  |  |
| 13C      | Digital Input: Configurable with P123     |                                               |  |  |
| 14       | Digital Output: Configurable with P142    | DC 24 V / 50 mA; NPN                          |  |  |
| 30       | Analog Output: Configurable with P150P155 | 010 VDC, max. 20 mA                           |  |  |
| 16       | Delay autout, Configurable with D140      | AC 250 V / 3 A                                |  |  |
| 17       | Relay output: configurable with P140      | DC 24 V / 2 A 240 V / 0.22 A, non-inductive   |  |  |

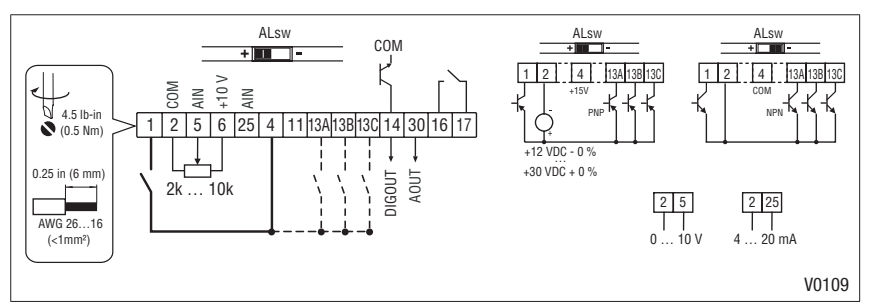

Assertion level of digital inputs

The digital inputs can be configured for active-high or active-low by setting the Assertion Level Switch (ALsw) and P120. If wiring to the drive inputs with dry contacts or with PNP solid state switches, set the switch and P120 to "High" (+). If using NPN devices for inputs, set both to "Low" (-). Active-high (+) is the default setting.

 $HIGH = +12 \dots +30 V$ LOW = 0 \ldots +3 V

NOTE

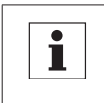

An F\_RL fault will occur if the Assertion Level switch (ALsw) position does not match the parameter P120 setting and P100 or any of the digital inputs (P121...P123) is set to a value other than 0.

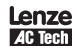

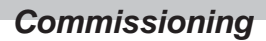

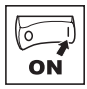

### 4.1 Local Keypad & Display

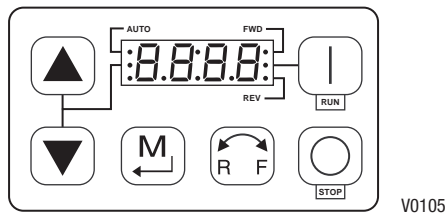

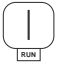

### START BUTTON:

In Local Mode (P100 = 0, 4), this button will start the drive.

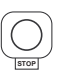

#### WARNING!

When JOG is active, the STOP button will not stop the drive!

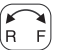

### ROTATION:

In Local Mode (P100 = 0, 4), this selects the motor rotation direction:

STOP BUTTON: stops the drive, regardless of which mode the drive is in.

- The LED for the present rotation direction (FWD or REV) will be on
- Press R/F; the LED for the opposite rotation direction will blink
- Press M within 4 seconds to confirm the change
- The blinking direction LED will turn on, and the other LED will turn off

When rotation direction is changed while the drive is running, the commanded direction LED will blink until the drive is controlling the motor in the selected direction.

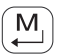

#### MODE:

Used to enter/exit the Parameter Menu when programming the drive and to enter a changed parameter value.

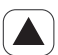

#### UP AND DOWN BUTTONS:

Used for programming and can also be used as a reference for speed, PID setpoint, or torque setpoint.

When the ▲ and ▼ buttons are the active reference, the middle LED on the left side of the display will be on.

#### INDICATING LEDs

FWD/REV LEDs: Indicate the present rotation direction. See ROTATION above.

AUTO LED: Indicates that the drive has been put into Auto mode from one of the TB13 inputs (P121...P123 set to 1...7).

Also indicates that PID mode is active (if enabled).

RUN LED: Indicates that the drive is running

NOTE

 $\blacktriangle$   $\blacktriangledown$  LED: Indicates that the  $\blacktriangle$   $\blacktriangledown$  are the active reference.

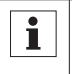

If the keypad is selected as the auto reference (P121...P123 is 6) and the corresponding TB-13 input is closed, then the AUTO LED and  $\blacktriangle \lor$  LEDs will both be on.

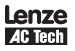

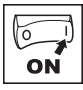

## 4.2 Drive Displays and Modes of Operation

#### **Speed Mode Display**

In the standard mode of operation, the drive frequency output is set directly by the selected reference (keypad, analog reference, etc.). In this mode, the drive display will show the drive's output frequency.

#### **PID Mode Display**

When the PID mode is enabled and active, the normal run display shows the actual PID setpoint. When PID mode is not active, the display returns to showing the drive's output frequency.

#### **Torque Mode Display**

When the drive is operating in Vector Torque mode, the normal run display shows the drive's output frequency.

### 4.3 Parameter Setting

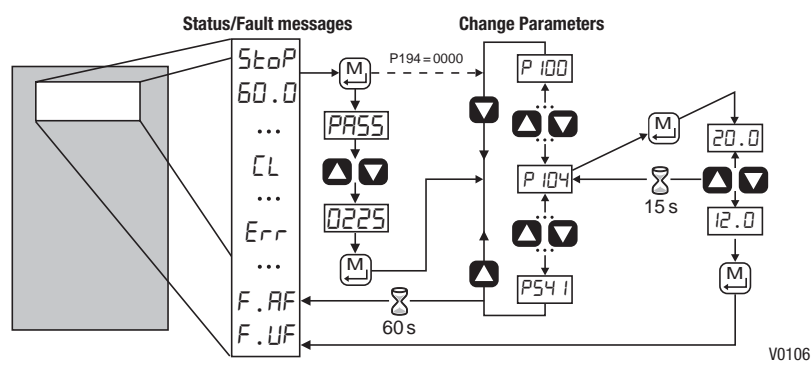

### 4.4 Electronic Programming Module (EPM)

The EPM contains the drives operational memory. Parameter settings are stored in the EPM and setting changes are made to the "User settings" in the EPM.

An optional EPM Programmer (model EEPM1RA) is available that allows:

- An EPM to be copied directly to another EPM.
- An EPM to be copied to the memory of the EPM Programmer.
- Stored files can be modified in the EPM Programmer.
- Stored files can be copied to another EPM.

As the EPM Programmer is battery operated, parameter settings can be copied to an EPM and inserted into a drive without power being applied to the drive. This means that the drive will be fully operational with the new settings on the next application of power.

Additionally, when the drives parameter settings are burned into an EPM with the EPM Programmer, the settings are saved in two distinct locations; the "User settings" and the "OEM default settings". While the User settings can be modified in the drive, the OEM settings cannot. Thus, the drive can be reset not only to the "factory" drive default settings (shown in this manual), but can be set to the Original Machine settings as programmed by the OEM.

While the EPM can be removed for copying or to use in another drive, it must be installed for the drive to operate (a missing EPM will trigger an  $F_{-}F$  I fault).

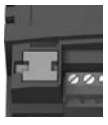

EPM Module in SMV Drive

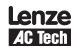

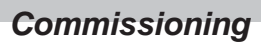

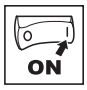

## 4.5 Parameter Menu

### 4.5.1 Basic Setup Parameters

| Code      |                      | Possibl   | e Settings                                                                                                    | IMPORTANT                                                                                                    |
|-----------|----------------------|-----------|----------------------------------------------------------------------------------------------------|----------------------------------------------------------------------------------------------------|
| No.       | Name                 | Default   | Selection                                                                                                    | IMPORTANT                                                                                                    |
| P 100     | Start Control Source | 0         | 0 Local Keypad                                                                                                    | Use RUN button on front of drive to start                                                                                                    |
|           |                      |           | 1 Terminal Strip                                                                                                    | Use start/stop circuit wired into the terminal strip. Refer to Section 3.2.3                                                                                                    |
|           |                      |           | 2 Remote Keypad Only                                                                                                    | Use RUN button on optional Remote Keypad to start                                                                                                    |
|           |                      |           | 3 Network Only                                                                                                    | <ul> <li>Start command must come from network<br/>(Modbus, CANopen, etc)</li> <li>Requires optional communication<br/>module (refer to the network module<br/>documentation).</li> <li>Must also set one of the TB-13 inputs to 9<br/>(Network Enable); refer to P121P123</li> </ul> |
|           |                      |           | 4 Terminal Strip or Local Keypad                                                                                                    | Allows start control to be switched between terminal strip and local keypad using one of the TB-13 inputs. See note below.                                                                                                    |
|           |                      |           | 5 Terminal Strip or Remote Keypad                                                                                                    | Allows start control to be switched between terminal strip and optional remote keypad using one of the TB-13 inputs. See note below.                                                                                                    |
|           |                      |           | WARNING!<br>P100 = 0 disables TB-1 as a STOP input!<br>are reset back to defaults (see P199)                                                                                                    | STOP circuitry may be disabled if parameters                                                                                                    |
|           |                      | İ         | <ul> <li>NOTE</li> <li>P100 = 4, 5: To switch between control Select TB-13x OPEN (or not configured): Term TB-13x CLOSED: Local (P100 = 4) or f</li> <li>P100 = 0, 1, 4: Network can take con TB-13x input is CLOSED.</li> <li>The STOP button on the front of the dr An F_RL fault will occur if the Assematch the P120 setting and P100 is</li> </ul> | rol sources, one of the TB-13 inputs (P121<br>ct);<br>ninal strip control<br>Remote (P100 = 5) keypad<br>trol if P121P123 = 9 and the corresponding<br>ive is always active except in JOG mode.<br>tion Level switch (ALsw) position does not<br>a set to a value other than 0.      |
| P 10 I    | Standard Reference   | 0         | 0 Keypad (Local or Remote)                                                                                                    | Selects the default speed or torque reference                                                                                                    |
|           | Source               |           | 1 0-10 VDC                                                                                                    | when no Auto Reference is selected using the                                                                                                    |
| 2 4-20 mA |                      | 2 4-20 mA | TD-13 lilputs                                                                                                    |                                                                                                    |
|           |                      |           | 3 Preset #1                                                                                                    |                                                                                                    |
|           |                      |           | 4 Preset #2                                                                                                    |                                                                                                    |
|           |                      |           | 5 Preset #3                                                                                                    |                                                                                                    |
| 6 Network |                      |           |                                                                                                    |                                                                                                    |

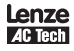

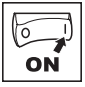

| Code             |                                                         | Possibl                  | e Settings                                                                                                    |                                                                                                    | IMPOPTANT                                                                                                    |
|------------------|---------------------------------------------------------|--------------------------|----------------------------------------------------------------------------------------------------|----------------------------------------------------------------------------------------------------|----------------------------------------------------------------------------------------------------|
| No.              | Name                                                    | Default                  | Selection                                                                                                    |                                                                                                    | INFORTANT                                                                                                    |
| P 102            | Minimum Frequency                                       | 0.0                      | 0.0 {Hz}                                                                                                    | P103                                                                                                 | P102, P103 are active for all speed                                                                                                    |
| P 103            | Maximum Frequency                                       | 60.0                     | 7.5 {Hz}                                                                                                    | 500                                                                                                  | <ul> <li>When using an analog speed reference, also<br/>see P160, P161</li> </ul>                                                                                       |
|                  |                                                         | i                        | <ul> <li>NOTE</li> <li>P103 cannot be set</li> <li>To set P103 above 1         <ul> <li>Scroll up to 120 Hz</li> <li>Release s button aga</li> <li>Press s button agar</li> </ul> </li> </ul>                                                                                                    | below Minimum Fr<br>20 Hz:<br>z; display shows <b>H</b><br>nd wait one secon<br>in to continue incre | requency (P102)<br>"Fr (flashing).<br>d<br>easing P103                                                                                                    |
|                  | WARNING!<br>Consult motor/machin<br>cause damage to equ | ie manufac<br>ipment and | cturer before operating a<br>1 injury to personnel!                                                                                                    | bove rated frequer                                                                                   | ncy. Overspeeding the motor/machine may                                                                                                    |
| P 104            | Acceleration Time 1                                     | 20.0                     | 0.0 {s}                                                                                                    | 3600                                                                                                 | <ul> <li>P104 = time of frequency change from 0 Hz<br/>to P167 (base frequency)</li> <li>P105 = time of frequency change from</li> </ul>                                |
| P 105            | Deceleration Time 1                                     | 20.0                     | 0.0 {s}                                                                                                    | 3600                                                                                                 | <ul> <li>P167 to 0 Hz</li> <li>For S-ramp accel/decel, adjust P106</li> </ul>                                                                                           |
| i                | Example: if $P103 = 1$<br>to 120 Hz = 40.0 s            | 20 Hz, P10               | 04 = 20.0 s and P167 (b                                                                                                    | ase frequency) = 6                                                                                   | 60 Hz; the rate of frequency change from 0 Hz                                                                                                    |
| P 106            | S-Ramp Integration<br>Time                              | 0.0                      | 0.0 {s}                                                                                                    | 50.0                                                                                                 | <ul> <li>P106 = 0.0: Linear accel/decel ramp</li> <li>P106 &gt; 0.0: Adjusts S-ramp curve for smoother ramp</li> </ul>                                                  |
| <b>P IO1</b> (1) | Line Voltage<br>Selection                               | 1*                       | <ol> <li>Low (120, 200, 400</li> <li>High (120, 240, 480</li> </ol>                                                                                                    | 0, 480VAC)<br>0, 600VAC)                                                                             | * The default setting is 1 for all drives except<br>when using "reset 50" (Parameter P199,<br>selection 4) with 480V models. In this case,<br>the default setting is 0. |
| P 108            | Motor Overload                                          | 100                      | 30 {%}                                                                                                    | 100                                                                                                  | P108 = <u>motor current rating</u> x 100<br>SMV output rating<br>Example: if motor = 3amps and SMV = 4amps,<br>then P108 = 75%                                          |
|                  |                                                         | i                        | NOTE<br>Do not set above rated motor current as listed on the motor dataplate. The motor the<br>overload function of the SMV is UL approved as a motor protection device. If the lim<br>power is cycled, the motor thermal state is reset to cold state. Cycling power after a<br>overload fault could result in significantly reducing the motor life. |                                                                                                    |                                                                                                    |
| P 109            | Motor Overload Type                                     | 0                        | O Speed Compensatio     No Speed Compens                                                                                                    | on<br>sation                                                                                         |                                                                                                    |

(1) Any changes to this parameter will not take effect until the drive is stopped

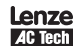

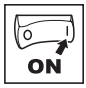

| Code        |                                    | Possibl     | e Settings                                                                                                    |                                                                                                    |  |  |  |  |
|-------------|------------------------------------|-------------|----------------------------------------------------------------------------------------------------|----------------------------------------------------------------------------------------------------|--|--|--|--|
| No.         | Name                               | Default     | Selection                                                                                                    | IMPORTANT                                                                                                    |  |  |  |  |
| P I 10      | Start Method                       | 0           | 0 Normal                                                                                                    |                                                                                                    |  |  |  |  |
|             |                                    |             | 1 Start on Power-up                                                                                                    | Drive will automatically start when power is applied.                                                                                                    |  |  |  |  |
|             |                                    |             | 2 Start with DC Brake                                                                                                    | When start command is applied, drive will<br>apply DC braking according to P174, P175<br>prior to starting the motor                                                                                                    |  |  |  |  |
|             |                                    |             | 3 Auto Restart                                                                                                    | Drive will automatically restart after faults, or when power is applied.                                                                                                    |  |  |  |  |
|             |                                    |             | 4 Auto Restart with DC Brake                                                                                                    | Combines settings 2 and 3                                                                                                    |  |  |  |  |
|             | 5 Flying Start/Restart #1          |             | 5 Flying Start/Restart #1                                                                                                    | <ul> <li>Drive will automatically restart after faults,<br/>or when power is applied.</li> <li>After 3 failed attempts, drive will Auto<br/>Restart with DC brake.</li> <li>P110 = 5: Performs speed search, starting<br/>at Max Frequency (P103)</li> </ul> |  |  |  |  |
|             |                                    |             | 6 Flying Start/Restart #2                                                                                                    | <ul> <li>P110 = 6: Performs speed search, startin at the last output frequency prior to faultin or power loss</li> <li>If P111 = 0, a flying START is performed when a start command is applied.</li> </ul>                                                  |  |  |  |  |
|             |                                    | l           | <ul> <li>NOTE</li> <li>P110 = 0, 2: Start command must be applied at least 2 seconds after power-up;<br/><i>F_UF</i> fault will occur if start command is applied too soon.</li> <li>P110 = 1, 36: For automatic start/restart, the start source must be the terminal strip and the start command must be present.</li> <li>P110 = 2, 46: If P175=999.9, dc braking will be applied for 15s.</li> <li>P110 = 36: Drive will attempt 5 restarts; if all restart attempts fail, drive displays LC (fault lockout) and requires manual reset.</li> </ul> |                                                                                                    |  |  |  |  |
| $\triangle$ | WARNING!<br>Automatic starting/res | starting ma | y cause damage to equipment and/or inju                                                                                                    | ry to personnel! Automatic starting/restarting                                                                                                    |  |  |  |  |
| PIII        | Stop Method                        | 0           | 0 Coast                                                                                                    | Drive's output will shut off immediately upon<br>a stop command, allowing the motor to coast<br>to a stop                                                                                                    |  |  |  |  |
|             | 1 Coast with DC Brake              |             | 1 Coast with DC Brake                                                                                                    | The drive's output will shut off and then the DC<br>Brake will activate (see P174, P175)                                                                                                    |  |  |  |  |
|             |                                    |             | 2 Ramp                                                                                                    | The drive will ramp the motor to a stop according to P105 or P126.                                                                                                    |  |  |  |  |
|             |                                    |             | 3 Ramp with DC Brake                                                                                                    | The drive will ramp the motor to 0 Hz and then the DC Brake will activate (see P174, P175)                                                                                                    |  |  |  |  |
| P I 12      | Rotation                           | 0           | 0 Forward Only                                                                                                    | If PID mode is enabled, reverse direction is                                                                                                    |  |  |  |  |
|             |                                    |             | 1 Forward and Reverse                                                                                                    | disabled (except for Jog).                                                                                                    |  |  |  |  |

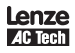

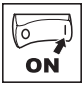

### 4.5.2 I/O Setup Parameters

| Code      |                 | Possibl | e Settings                     | IMPORTANT                                                                                                    |  |
|-----------|-----------------|---------|--------------------------------|----------------------------------------------------------------------------------------------------|--|
| No.       | Name            | Default | Selection                      | IMPORTANT                                                                                                    |  |
| P 120     | Assertion Level | 2       | 1 Low<br>2 High                | P120 and the Assertion Level switch must both match the desired assertion level unless P100, P121P123 are all set to 0. Otherwise an <b>F</b> at the suit will occur. |  |
|           | TD 124 Input    | 0       | 0 Nono                         |                                                                                                    |  |
| PIEI      | Function        | 0       | U NUTE                         | Disables input                                                                                                    |  |
|           |                 |         |                                | For PID mode, see P204P205.                                                                                                    |  |
| P 122     | TB-13B Input    |         | 2 AUTO Reference: 4-20 IIIA    | For vector torque mode, see P330                                                                                                    |  |
| P 123     | TB-13C Input    |         | 3 AUTO Reference: Preset       | For frequency mode see P131P137,<br>For PID mode, see P231P233,<br>For torque mode see, P331P333                                                                      |  |
|           | Function        |         | 4 AUTO Reference: MOP Up       | <ul> <li>Normally open: Close input to increase or<br/>decrease speed, PID setpoint or torque</li> </ul>                                                              |  |
|           |                 |         | 5 AUTO Reference: MOP Down     | <ul><li>setpoint.</li><li>MOP Up is not active while in STOP</li></ul>                                                                                                |  |
|           |                 |         | 6 AUTO Reference: Keypad       |                                                                                                    |  |
|           |                 |         | 7 AUTO Reference: Network      |                                                                                                    |  |
|           |                 |         | 8 Control Select               | Use when P100 = 4, 5 to switch between terminal strip control and local or remote keypad control.                                                                     |  |
|           |                 |         | 9 Network Enable               | Required to start the drive through the network.                                                                                                    |  |
|           |                 |         | 10 Reverse Rotation            | Open = Forward Closed = Reverse                                                                                                    |  |
|           |                 |         | 11 Start Forward               | See note for typical circuit                                                                                                    |  |
|           |                 |         | 12 Start Reverse               |                                                                                                    |  |
|           |                 |         | 13 Run Forward                 | See note for typical circuit                                                                                                    |  |
|           |                 |         | 14 Run Reverse                 |                                                                                                    |  |
|           |                 |         | 15 Jog Forward                 | Jog Forward speed = P134                                                                                                    |  |
|           |                 |         | 16 Jog Reverse                 | Jog Reverse speed = P135                                                                                                    |  |
|           |                 |         | 17 Accel/Decel #2              | Refer to parameters P125, P126                                                                                                    |  |
|           |                 |         | 18 DC Brake                    | See P174; close input to override P175                                                                                                    |  |
|           |                 |         | 19 Auxiliary Ramp to Stop      | Normally closed: Opening input will ramp drive<br>to STOP according to P127, even if P111 is set<br>to Coast (0 or 1).                                                |  |
|           |                 |         | 20 Clear Fault                 | Close to reset fault                                                                                                    |  |
|           |                 |         | 21 External Fault F_EF         | Normally closed circuit; open to trip                                                                                                    |  |
|           |                 |         | 22 Inverse External Fault F_EF | Normally open circuit; close to trip                                                                                                    |  |
| $\Lambda$ | WARNING!        |         |                                |                                                                                                    |  |

2. Jog overrides all STOP commands! To stop the drive while in Jog mode, the Jog input must be deactivated or a fault condition induced.

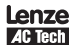

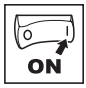

| Code   |                                                                                                    | Possible Settings                                                                                                    |                                                                                                    |                                                                                                    |                                                                                                    | IMPORTANT                                   |                                                                                                    |                                                     |                                              |                                                                  |               |
|--------|----------------------------------------------------------------------------------------------------|----------------------------------------------------------------------------------------------------|----------------------------------------------------------------------------------------------------|----------------------------------------------------------------------------------------------------|----------------------------------------------------------------------------------------------------|---------------------------------------------|----------------------------------------------------------------------------------------------------|-----------------------------------------------------|----------------------------------------------|------------------------------------------------------------------|---------------|
| No.    | Name                                                                                                    | Default                                                                                                    | Selection                                                                                                    |                                                                                                    |                                                                                                    |                                             |                                                                                                    | INIPOR                                              |                                              |                                                                  |               |
| i      | NOTE<br>• When input is activ<br>When TB-13ATB<br>overrides TB-13A.<br>Settings 1014 ar<br>If Start/Run/Jog Fo<br>If Jog input is activ<br>will STOP.<br>• An F_RL fault will<br>of the digital inpu<br>• An F_IL fault will<br>- TB-13ATB-13C<br>- One input is set to<br>• One input is set to<br>• One input is set to<br>• One input is set to<br>• One input is set to<br>• One input is set to<br>• One input is set to<br>• One input is set to<br>• One input is set to<br>• One input is set to<br>• One input is set to<br>• One input is set to<br>• One input is set to<br>• Typical control circ<br>• If any input is set<br>Run / Stop<br>with Direction<br>P121 = 10<br>• One input is REV<br>• One input is set to<br>• One input is set to<br>• One input | ated, settii<br>-13C are c<br>Any other ,<br>e only valic<br>rward and<br>ated while<br>occur if t<br>ts (P121<br>occur unde<br>settings a<br>"MOP Up"<br>0 10 and a<br>0 11 or 12<br>uits are sh<br>to 10, 12 of<br>A | ngs 17 overrid<br>onfigured for Au<br>Auto Reference 1<br>in Terminal Str<br>Start/Run/Jog R<br>the drive is run<br>he Assertion L&<br>P123) are set i<br>er the following<br>re duplicated (er<br>and another is p<br>own below:<br>or 14, P112 mus | le P101.<br>to Referencess<br>will have prior<br>ip mode (P10)<br>Reverse are bo<br>ning, the drive<br>evel switch ( <i>A</i><br>to a value oth<br>conditions:<br>ach setting, ex-<br>not set to "MOI<br>et to 1114.<br>ut is set for 13<br>st be set to 1 ff<br>Start F<br>Start<br>P121 = 11 | other than 1<br>ity over MOF<br>0 = 1, 4, 5).<br>th activated,<br>will enter Ju<br>Lsw) positi<br>er than 0.<br>cept 0 and 2<br>Pown", or v<br>3 or 14.<br>or Reverse a<br>orward /<br>Reverse<br>13A 13E<br>13A 13E<br>13A 13E | MOP<br>2.<br>og n<br>on c<br>3, ca<br>vice- | P, TB-13C ove<br>ve will STOP.<br>node; when J<br>does not ma<br>an only be us<br>versa.<br>n to function | errides TB<br>log input i<br>tch the P<br>ed once). | Run Forv<br>Run Forv<br>Run Rev<br>1 = 13, F | ated, driv<br>ing and a<br>vard /<br>verse<br>122 = 14<br>3A 13E | e<br>iny<br>1 |
| P 125  | Acceleration Time 2                                                                                                    | 20.0                                                                                                    | 0.0                                                                                                    | {S}                                                                                                    | 3600                                                                                                    | •                                           | Selected usir                                                                                             | ng TB-13/                                           | ATB-130                                      | C (P121                                                          |               |
| P 126  | Deceleration Time 2                                                                                                    | 20.0                                                                                                    | 0.0                                                                                                    | {S}                                                                                                    | 3600                                                                                                    |                                             | P123 = 17)<br>For S-ramp a                                                                                | iccel/dece                                          | el, adjust                                   | P106                                                             |               |
| P 127  | Deceleration Time<br>for Auxiliary Ramp<br>to Stop                                                                                                    | 20.0                                                                                                    | 0.0                                                                                                    | {s}                                                                                                    | 3600                                                                                                    | •                                           | Selected usir<br>P123 = 19).<br>For S-ramp a<br>Once execute<br>over P105 ar                              | ng TB-134<br>accel/dece<br>ed, this ra<br>ad P126.  | ATB-130<br>el, adjust<br>imp time l          | C (P121<br>P106<br>has priori                                    | ty            |
| P 13 I | Preset Speed #1                                                                                                    | 0.0                                                                                                    | 0.0                                                                                                    | {Hz}                                                                                                    | 500                                                                                                    |                                             | PRESET                                                                                                    | 13A                                                 | 13B                                          | 130                                                              |               |
| P 132  | Preset Speed #2                                                                                                    | 0.0                                                                                                    | 0.0                                                                                                    | {Hz}                                                                                                    | 500                                                                                                    |                                             | SPEED<br>1                                                                                                | Y                                                   | 100                                          |                                                                  |               |
| P 133  | Preset Speed #3                                                                                                    | 0.0                                                                                                    | 0.0                                                                                                    | {Hz}                                                                                                    | 500                                                                                                    |                                             | 2                                                                                                    |                                                     | х                                            |                                                                  |               |
| P 134  | Preset Speed #4                                                                                                    | 0.0                                                                                                    | 0.0                                                                                                    | {Hz}                                                                                                    | 500                                                                                                    |                                             | 3                                                                                                    |                                                     |                                              | Х                                                                |               |
| P 135  | Preset Speed #5                                                                                                    | 0.0                                                                                                    | 0.0                                                                                                    | {Hz}                                                                                                    | 500                                                                                                    |                                             | 4                                                                                                    | X                                                   | X                                            | <br>X                                                            |               |
| P 136  | Preset Speed #6                                                                                                    | 0.0                                                                                                    | 0.0                                                                                                    | {Hz}                                                                                                    | 500                                                                                                    |                                             | 6                                                                                                    |                                                     | Х                                            | X                                                                |               |
| P IB7  | Preset Speed #7                                                                                                    | 0.0                                                                                                    | 0.0                                                                                                    | {Hz}                                                                                                    | 500                                                                                                    |                                             | 7                                                                                                    | Х                                                   | Х                                            | Х                                                                |               |

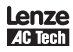

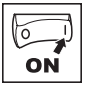

| Code  |                           | Possibl | e Settings                                    | IMPORTANT                                                                            |                                                |   |                                                |                                                                                          |    |                             |                                              |  |  |    |                                      |                                                 |
|-------|---------------------------|---------|-----------------------------------------------|--------------------------------------------------------------------------------------|------------------------------------------------|---|------------------------------------------------|------------------------------------------------------------------------------------------|----|-----------------------------|----------------------------------------------|--|--|----|--------------------------------------|-------------------------------------------------|
| No.   | Name                      | Default | Selection                                     |                                                                                      |                                                |   |                                                |                                                                                          |    |                             |                                              |  |  |    |                                      |                                                 |
| P 140 | Relay Output<br>TB-16, 17 | 0       | 0 None                                        | Disables the output                                                                  |                                                |   |                                                |                                                                                          |    |                             |                                              |  |  |    |                                      |                                                 |
|       |                           |         | 1 Run                                         | Energizes when the drive is running                                                  |                                                |   |                                                |                                                                                          |    |                             |                                              |  |  |    |                                      |                                                 |
|       |                           |         | 2 Reverse                                     | Energizes when reverse rotation is active                                            |                                                |   |                                                |                                                                                          |    |                             |                                              |  |  |    |                                      |                                                 |
|       |                           |         | 3 Fault                                       | De-energizes when the drive trips, or power is removed                               |                                                |   |                                                |                                                                                          |    |                             |                                              |  |  |    |                                      |                                                 |
|       |                           |         | 4 Inverse Fault                               | Energizes when the drive trips                                                       |                                                |   |                                                |                                                                                          |    |                             |                                              |  |  |    |                                      |                                                 |
|       |                           |         | 5 Fault Lockout                               | P110 = 36: De-energizes if all restart attempts fail                                 |                                                |   |                                                |                                                                                          |    |                             |                                              |  |  |    |                                      |                                                 |
|       |                           |         | 6 At Speed                                    | Energizes when output frequency = commanded frequency                                |                                                |   |                                                |                                                                                          |    |                             |                                              |  |  |    |                                      |                                                 |
|       |                           |         | 7 Above Preset Speed #6                       | Energizes when output freq. > P136                                                   |                                                |   |                                                |                                                                                          |    |                             |                                              |  |  |    |                                      |                                                 |
|       |                           |         | 8 Current Limit                               | Energizes when motor current = P171                                                  |                                                |   |                                                |                                                                                          |    |                             |                                              |  |  |    |                                      |                                                 |
|       |                           |         |                                               | 9 Follower Loss (4-20 mA)                                                            | Energizes when 4-20 mA signal falls below 2 mA |   |                                                |                                                                                          |    |                             |                                              |  |  |    |                                      |                                                 |
|       |                           |         | 10 Loss of Load                               | Energizes when motor load drops below P145; see also P146                            |                                                |   |                                                |                                                                                          |    |                             |                                              |  |  |    |                                      |                                                 |
|       |                           |         | 11 Local Keypad Control Active                |                                                                                      |                                                |   |                                                |                                                                                          |    |                             |                                              |  |  |    |                                      |                                                 |
|       |                           |         | 12 Terminal Strip Control Active              | Energizes when the selected source is active                                         |                                                |   |                                                |                                                                                          |    |                             |                                              |  |  |    |                                      |                                                 |
|       |                           |         | 13 Remote Keypad Control Active               | for start control                                                                    |                                                |   |                                                |                                                                                          |    |                             |                                              |  |  |    |                                      |                                                 |
|       |                           |         | 14 Network Control Active                     |                                                                                      |                                                |   |                                                |                                                                                          |    |                             |                                              |  |  |    |                                      |                                                 |
|       |                           |         | 15 Standard Reference Active                  | Energizes when P101 reference is active                                              |                                                |   |                                                |                                                                                          |    |                             |                                              |  |  |    |                                      |                                                 |
|       |                           |         | 16 Auto Reference Active                      | Energizes when Auto Reference is activated using TB-13 input; refer to P121P123      |                                                |   |                                                |                                                                                          |    |                             |                                              |  |  |    |                                      |                                                 |
|       |                           |         | 17 Sleep Mode Active                          | Refer to parameters P240P242                                                         |                                                |   |                                                |                                                                                          |    |                             |                                              |  |  |    |                                      |                                                 |
|       |                           |         | 18 PID Feedback < Min. Alarm                  | Energizes when PID feedback signal < P214                                            |                                                |   |                                                |                                                                                          |    |                             |                                              |  |  |    |                                      |                                                 |
|       |                           |         |                                               |                                                                                      |                                                |   |                                                | -<br>-<br>-<br>-                                                                         | 19 |                             |                                              |  |  | 19 | 19 Inverse PID Feedback < Min. Alarm | De-energizes when PID feedback<br>signal < P214 |
|       |                           |         |                                               |                                                                                      |                                                |   |                                                |                                                                                          |    | 20 PID Feedback > Max Alarm | Energizes when PID feedback<br>signal > P215 |  |  |    |                                      |                                                 |
|       |                           |         | 21 Inverse PID Feedback > Max Alarm           | De-energizes when PID feedback signal > P215                                         |                                                |   |                                                |                                                                                          |    |                             |                                              |  |  |    |                                      |                                                 |
|       |                           |         | 22 PID Feedback within<br>Min/Max Alarm range | Energizes when PID feedback signal is within the Min/Max Alarm range; see P214, P215 |                                                |   |                                                |                                                                                          |    |                             |                                              |  |  |    |                                      |                                                 |
|       |                           |         |                                               |                                                                                      |                                                | 2 | 23 PID Feedback outside<br>Min/Max Alarm range | Energizes when PID feedback signal is outside<br>the Min/Max Alarm range; see P214, P215 |    |                             |                                              |  |  |    |                                      |                                                 |
|       |                           |         | 24 Reserved                                   |                                                                                      |                                                |   |                                                |                                                                                          |    |                             |                                              |  |  |    |                                      |                                                 |
|       |                           |         | 25 Network Activated                          | Requires optional communication module (refer to the network module documentation).  |                                                |   |                                                |                                                                                          |    |                             |                                              |  |  |    |                                      |                                                 |

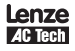

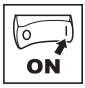

| Code  |                              | Possible Settings |     |                       |       | INADODTANT                                                                                                  |
|-------|------------------------------|-------------------|-----|-----------------------|-------|----------------------------------------------------------------------------------------------------|
| No.   | Name                         | Default           | Se  | ection                |       | IMPORTANT                                                                                                   |
| P 142 | TB-14 Output                 | 0                 | 02  | 23 (same as P140)     |       |                                                                                                    |
|       |                              |                   | 24  | Dynamic Braking       |       | For use with Dynamic Braking option                                                                         |
|       |                              |                   | 25  | Network Activated     |       | Requires optional communication module (refer to the network module documentation).                         |
| P 145 | Loss of Load<br>Threshold    | 0                 | 0   | {%}                   | 200   | P140, P142 = 10: Output will energize if motor load falls below P145 value longer than                      |
| P 146 | Loss of Load Delay           | 0.0               | 0.0 | {S}                   | 240.0 | P146 time                                                                                                   |
| P 150 | TB-30 Output                 | 0                 | 0   | None                  |       | 2-10 VDC signal can be converted to 4-20 mA                                                                 |
|       |                              |                   | 1   | 0-10 VDC Output Frequ | ency  | with a total circuit impedance of 500 $\Omega$                                                              |
|       |                              |                   | 2   | 2-10 VDC Output Frequ | ency  |                                                                                                    |
|       |                              |                   | 3   | 0-10 VDC Load         |       |                                                                                                    |
|       |                              |                   | 4   | 2-10 VDC Load         |       |                                                                                                    |
|       |                              |                   | 5   | 0-10 VDC Torque       |       |                                                                                                    |
|       |                              |                   | 6   | 2-10 VDC Torque       |       |                                                                                                    |
|       |                              |                   | 7   | 0-10 VDC Power (kW)   |       |                                                                                                    |
|       |                              |                   | 8   | 2-10 VDC Power (kW)   |       |                                                                                                    |
|       |                              |                   | 9   | Network Controlled    |       | Requires optional communication module (refer to the network module documentation).                         |
| P 152 | TB-30 Scaling:<br>Frequency  | 60.0              | 3.0 | {Hz}                  | 2000  | If $P150 = 1$ or 2, sets the frequency at which output equals 10 VDC                                        |
| P 153 | TB-30 Scaling: Load          | 200               | 10  | {%}                   | 500   | If $P150 = 3$ or 4, sets the Load (as a percent of drive current rating) at which output equals 10 VDC.     |
| P 154 | TB-30 Scaling:<br>Torque     | 100               | 10  | {%}                   | 1000  | If $\text{P150}=5$ or 6, sets the Torque (as a percent of motor rated torque) at which output equals 10 VDC |
| P 155 | TB-30 Scaling:<br>Power (kW) | 1.0               | 0.1 | {kW}                  | 200.0 | If $P150 = 7$ or 8, sets the power at which output equals 10 VDC                                            |

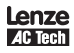

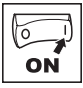

### 4.5.3 Advanced Setup Parameters

| Code     |                            | Possible Settings |                                                                                                    |                                                                           |                                                            |                                                                                                    |
|----------|----------------------------|-------------------|----------------------------------------------------------------------------------------------------|---------------------------------------------------------------------------|------------------------------------------------------------|----------------------------------------------------------------------------------------------------|
| No.      | Name                       | Default           | Selection                                                                                                    |                                                                           |                                                            | IMPORTANT                                                                                                    |
| P 160    | Speed at Minimum<br>Signal | 0.0               | -999.0                                                                                                    | {Hz}                                                                      | 1000                                                       | P161                                                                                                    |
| P 16 I   | Speed at Maximum<br>Signal | 60.0              | -999.0                                                                                                    | {Hz}                                                                      | 1000                                                       | 0V 10V ref<br>(4mA) (20mA)<br>P160                                                                                                    |
|          |                            | i                 | NOTE<br>• P160 sets th<br>• P161 sets th<br>• P160 or P16<br>direction!<br>• P160 > P16                                                  | ne output frequ<br>ne output frequ<br>11 < 0.0 Hz: Fc<br>1: Drive will re | ency at 0%<br>ency at 100<br>r scaling pu<br>act inversely | analog input<br>% analog input<br>rposes only; does not indicate opposite<br>y to analog input signal                                                                                                    |
| P 162    | Analog Input Filter        | 0.01              | 0.00                                                                                                    | {S}                                                                       | 10.00                                                      | Adjusts the filter on the analog inputs (TB-5<br>and TB-25) to reduce the effect of signal noise                                                                                                    |
| P 163    | TB-25 Loss Action          | 0                 | <ol> <li>No Action</li> <li>Fault F_Fol</li> <li>Go to Prese<br/>Speed refer<br/>PID feedbac<br/>PID setpoint<br/>Torque refe</li> </ol> | L<br>t when TB-25<br>rence: P137<br>ck source: P13<br>t reference: P333   | is:<br>37<br>233                                           | <ul> <li>Selects the reaction to a loss of the 4-20 mA signal at TB-25.</li> <li>Signal is considered lost if it falls below 2 mA</li> <li>Digital outputs can also indicate a loss of 4-20 mA signal; refer to P140, P142</li> </ul>                                                        |
| P 166    | Carrier Frequency          | See<br>Notes      | <ol> <li>4 kHz</li> <li>6 kHz</li> <li>8 kHz</li> <li>10 kHz</li> </ol>                                                                  |                                                                           |                                                            | <ul> <li>As carrier frequency is increased, motor<br/>noise is decreased</li> <li>Observe derating in Section 2.2.2 and 2.2.3</li> <li>Automatic shift to 4 kHz at 120% load</li> <li>NEMA 4X (IP65) Models: Default = 0 (4kHz)</li> <li>NEMA 1 (IP31) Models: Default = 1 (6kHz)</li> </ul> |
| P 167(1) | Base Frequency             | 60.0              | 10.0                                                                                                    | {Hz}                                                                      | 1500                                                       |                                                                                                    |
| P 168    | Fixed Boost                |                   | 0.0                                                                                                    | {%}                                                                       | 30.0                                                       | P168<br>0<br>0<br>0<br>P167 t<br>V0112                                                                                                    |
|          |                            | i                 | <ul> <li>NOTE</li> <li>P167 = rate</li> <li>P168 = defa</li> </ul>                                                                       | d motor freque                                                            | ency for stan                                              | idard applications<br>ve rating                                                                                                    |
| P 169    | Accel Boost                | 0.0               | 0.0                                                                                                    | {%}                                                                       | 20.0                                                       | Accel Boost is only active during acceleration                                                                                                    |

(1) Any changes to this parameter will not take effect until the drive is stopped

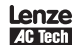

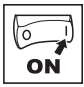

| Code    |                                 | Possible Settings |                                                                                                    |                                  |                        |                        | IMPOPTANT                                                                                                    |  |
|---------|---------------------------------|-------------------|----------------------------------------------------------------------------------------------------|----------------------------------|------------------------|------------------------|----------------------------------------------------------------------------------------------------|--|
| No.     | Name                            | Default           | Selection                                                                                                    |                                  |                        |                        | IMPORTANT                                                                                                    |  |
| Р ПО    | Slip Compensation               | 0.0               | 0.0                                                                                                    | {%}                              | 10.0                   | lno<br>lor<br>co       | crease P170 until the motor speed no<br>nger changes between no load and full load<br>nditions.                                                                                                    |  |
| Р П (") | Current Limit                   | 200               | 30                                                                                                    | {%}                              | CLim <sub>max</sub>    | •                      | When the limit is reached, the drive displays $L_{\rm L}$ , and either the acceleration time increases or the output frequency decreases.<br>Digital outputs can also indicate when the limit is reached; refer to P140, P142.<br>Refer to Section 2.2 for CLim <sub>max</sub> |  |
| Р ПЧ    | DC Brake Voltage                | 0.0               | 0.0                                                                                                    | {%}                              | 30.0                   | Se<br>vo               | tting is a percent of the nominal DC bus<br>Itage.                                                                                                    |  |
| Р П5    | DC Brake Time                   | 0.0               | 0.0                                                                                                    | {S}                              | 999.9                  |                        |                                                                                                    |  |
|         |                                 | i                 | NOTE<br>CONFIRM MOTO                                                                                                    | OR SUITABILIT                    | Y FOR USE \            | WIT                    | H DC BRAKING                                                                                                    |  |
|         |                                 |                   | <ul> <li>DC Brake voltage (P174) is applied for the time specified by P175 with the following exceptions:</li> <li>If P111=1, 3 and P175=999.9 the brake voltage will be applied continuously until a run or fault condition occurs.</li> <li>If P110=2, 46 and P175=999.9, brake voltage will be applied for 15s</li> <li>If P121P123=18 and the corresponding TB-13 input is CLOSED, brake voltage will be applied until the TB 12 ionut is OPENFC are forth condition accurs.</li> </ul> |                                  |                        |                        |                                                                                                    |  |
| P 118   | Display Frequency<br>Multiplier | 0.00              | 0.00                                                                                                    |                                  | 650.00                 | •                      | Allows frequency display to be scaled<br>P178 = 0.00: Scaling disabled<br>P178 > 0.00: Display = Actual Frequency X<br>P178                                                                                                    |  |
|         |                                 | i                 | Example: If P1                                                                                                    | 78 = 29.17 ar                    | id actual free         | que                    | ncy = 60 Hz, then Drive displays 1750 (rpm)                                                                                                    |  |
| P 119   | Run Screen Display              | 0                 | 0 {Parameter                                                                                                    | Number}                          | 599                    | •                      | 0 = Normal Run Screen, this display<br>depends on mode of operation.<br>Refer to Section 4.2.<br>Other selections choose a diagnostic<br>parameter to display (P501P599).                                                                                                    |  |
| P 18 I  | Skip frequency 1                | 0.0               | 0.0                                                                                                    | {Hz}                             | 500                    | •                      | Drive will not run in the defined skip range;                                                                                                    |  |
| P 182   | Skip frequency 2                | 0.0               | 0.0                                                                                                    | {Hz}                             | 500                    | 1                      | used to skip over frequencies that cause mechanical vibration                                                                                                    |  |
| P 184   | Skip frequency<br>bandwidth     | 0.0               | 0.0                                                                                                    | {Hz}                             | 10.0                   | •                      | P181 and P182 define the start of the skip<br>ranges<br>P184 > 0 defines the bandwidth of both<br>ranges.                                                                                                    |  |
|         |                                 | i                 | NOTE<br>Bandwidth (Hz)<br>Example: P181                                                                                                    | $= f_s (Hz) + P1$<br>= 18 Hz and | 84 (Hz)<br>P184 = 4 Hi | f <sub>s</sub><br>z; s | = P181 or P182<br>kip range is from 18 to 22 Hz                                                                                                    |  |

(1) Any changes to this parameter will not take effect until the drive is stopped

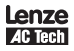

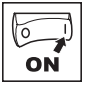

| Code  |                                                                                                  | Possibl     | e Settings                                                                                                    | IMPODIANI                                                                                                    |  |
|-------|--------------------------------------------------------------------------------------------------|-------------|----------------------------------------------------------------------------------------------------|----------------------------------------------------------------------------------------------------|--|
| No.   | Name                                                                                             | Default     | Selection                                                                                                    | IMPORTANT                                                                                                    |  |
| P 194 | Password                                                                                         | 225         | 0000 9999                                                                                                    | <ul> <li>Must enter password to access parameters</li> <li>P194 = 0000: Disables password</li> </ul>                                                                                                    |  |
| P 197 | Clear Fault History                                                                              | 0           | 0 No Action                                                                                                    |                                                                                                    |  |
|       |                                                                                                  |             | 1 Clear Fault History                                                                                                    |                                                                                                    |  |
| P 199 | Program Selection                                                                                |             | 0 Operate from User settings                                                                                                    |                                                                                                    |  |
|       |                                                                                                  |             | 1 Operate from OEM settings                                                                                                    | Refer to Notes 1, 2 and 3                                                                                                    |  |
|       |                                                                                                  |             | 2 Reset to OEM default settings                                                                                                    | Refer to Note 1                                                                                                    |  |
|       | <ul> <li>3 Reset to 60 Hz default settings</li> <li>4 Reset to 50 Hz default settings</li> </ul> |             | <ul> <li>Refer to Note 4</li> <li>Parameters are reset to the defaults listed<br/>in this manual.</li> <li>For P199=4, the following exceptions apply:<br/>p102_p152_p151_p167_s0_0 Hz</li> </ul>                                                                                                    |                                                                                                    |  |
|       |                                                                                                  |             | 4 Reset to 50 Hz default settings                                                                                                    | - P105, P105, P107 = 50.0 ft2<br>- P304 = 50 Hz;<br>- P305 = 1450 RPM<br>- P107 = 0 (480 V drives only)                                                                                                    |  |
|       |                                                                                                  |             | 5 Translate                                                                                                    | Refer to Note 5                                                                                                    |  |
|       |                                                                                                  | $\triangle$ | WARNING!<br>Modification of P199 can affect drive func-<br>may be disabled! Check P100 and P121                                                                                                    | tionality! STOP and EXTERNAL FAULT circuitry<br>P123                                                                                                    |  |
|       |                                                                                                  | Ì           | Note 1<br>If the EPM does not contain valid OEM se<br>P199 is set to 1 or 2.<br>Note 2<br>When P199 is set to 1, the drive operates<br>Module and no other parameters can be in<br>Note 3<br>Auto Calibration is not possible when ope<br>Note 4<br>Reset 60 and Reset 50 will set the Assert<br>to be reset for the digital input devices be<br>the Assertion switch are not set identicall<br>Note 5<br>If an EPM that contains data from a previ<br>• The drive will operate according to the<br>changed (cE will be displayed if attem<br>• To update the EPM to the current softw<br>• now be changed but the EPM is incom | ttings, a flashing <i>GF</i> will be displayed when<br>a from the OEM settings stored in the EPM<br>changed ( <i>GE</i> will be displayed if attempted).<br>rating from OEM Settings.<br>ion Level (P120) to "2" (High). P120 may need<br>ing used. An <i>F_RL</i> fault may occur if P120 and<br>y.<br>bus compatible software version is installed:<br>a previous data, but parameters cannot be<br>pted)<br>vare version, set P199 = 5. The parameters can<br>patible with previous software revisions. |  |

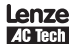

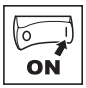

| Code Possible Settings |                               | MEODIANT |                                                                                                    |                                                                                                    |                                                                                                    |
|------------------------|-------------------------------|----------|----------------------------------------------------------------------------------------------------|----------------------------------------------------------------------------------------------------|----------------------------------------------------------------------------------------------------|
| No.                    | Name                          | Default  | Selection                                                                                                    |                                                                                                    | IMPORTANT                                                                                                    |
| P200                   | PID Mode                      | 0        | 0 Disabled<br>1 Normal-acting                                                                                                    |                                                                                                    | <ul> <li>Normal-acting: As feedback increases,<br/>motor speed decreases</li> <li>Reverse-acting: As feedback increases,<br/>motor speed increases</li> </ul>                                                                                      |
|                        |                               |          | 2 Reverse-acting                                                                                                    |                                                                                                    | <ul> <li>PID mode is disabled in Vector Torque mode<br/>(P300 = 5)</li> </ul>                                                                                                    |
|                        |                               | ĺ        | NOTE<br>To activate PID mode, of<br>the Auto Reference that<br>setpoint reference uses<br>fault will occur.<br>Example: The desired I<br>(Auto Reference: Keypar<br>• TB-13x = closed: PIC<br>• TB-13x = open: PID<br>• reference selected in | ne of the TB-13 in<br>matches the desithe same analog<br>PID setpoint referently:<br>) mode is active<br>mode is disabled<br>P101. | nputs (P121P123) must be used to select<br>red PID setpoint reference. If the selected PID<br>signal as the PID feedback (P201), an $F_{-}I_{-}L$<br>ence is the keypad (▲ and ▼). Set TB-13x = 6<br>and the drive speed will be controlled by the |
| P20 I                  | PID Feedback Source           | 0        | 0 4-20 mA (TB-25)<br>1 0-10 VDC (TB-5)                                                                                                    |                                                                                                    | Must be set to match the PID feedback signal                                                                                                    |
| 9202                   | PID Decimal Point             | 1        | <ol> <li>PID Display = XXXX</li> <li>PID Display = XXX.X</li> <li>PID Display = XX.XX</li> <li>PID Display = X.XXX</li> <li>PID Display = .XXXX</li> <li>PID Display = .XXXX</li> </ol>                                                       |                                                                                                    | Applies to P204, P205, P214, P215, P231<br>P233, P242, P522, P523                                                                                                    |
| P204                   | Feedback at<br>Minimum Signal | 0.0      | -99.9                                                                                                    | 3100.0                                                                                                    | Set to match the range of the feedback signal being used                                                                                                    |
| P205                   | Feedback at<br>Maximum Signal | 100.0    | -99.9                                                                                                    | 3100.0                                                                                                    | Example: Feedback signal is 0 - 300 PSI;<br>P204 = 0.0, P205 = 300.0                                                                                                    |
| רסכק                   | Proportional Gain             | 5.0      | 0.0 {%}                                                                                                    | 100.0                                                                                                    | Used to tune the PID loop:                                                                                                    |
| P208                   | Integral Gain                 | 0.0      | 0.0 {s}                                                                                                    | 20.0                                                                                                    | Increase P207 until system becomes     unstable then decrease P207 by 10-15%                                                                                                    |
| P209                   | Derivative Gain               | 0.0      | 0.0 {s}                                                                                                    | 20.0                                                                                                    | Next, increase P208 until feedback matches<br>setpoint     If required, increase P209 to compensate<br>for sudden changes in feedback                                                                                                    |
|                        |                               | i        | <ul> <li>NOTE</li> <li>Derivative Gain is very sensitive to noise on the feedback signal and must be used with care</li> <li>Derivative Gain is not normally required in pump and fan applications</li> </ul>                                 |                                                                                                    |                                                                                                    |
| P2 10                  | PID Setpoint Ramp             | 20.0     | 0.0 {s}                                                                                                    | 100.0                                                                                                    | <ul> <li>Time of setpoint change from P204 to P205<br/>or vice versa.</li> <li>Used to smooth the transition from one PID<br/>setpoint to another, such as when using the<br/>Preset PID Setpoints (P231P233)</li> </ul>                           |

### 4.5.4 PID Parameters

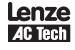

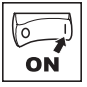

| Code  |                           | Possible Settings |                                    |                | IMPORTANT        |                                                                                                    |
|-------|---------------------------|-------------------|------------------------------------|----------------|------------------|----------------------------------------------------------------------------------------------------|
| No.   | Name                      | Default           | Selection                          |                |                  | IMPORTANT                                                                                                    |
| P2 14 | Minimum Alarm             | 0.0               | P204                               |                | P205             | Use with P140, P142 = 1823                                                                                                    |
| P2 15 | Maximum Alarm             | 0.0               | P204                               |                | P205             |                                                                                                    |
| 1 E59 | Preset PID Setpoint<br>#1 | 0.0               | P204                               |                | P205             | TB-13A activated; $P121 = 3$ and $P200 = 1$ or 2                                                                                                    |
| P232  | Preset PID Setpoint<br>#2 | 0.0               | P204                               |                | P205             | TB-13B activated; $P122 = 3$ and $P200 = 1$ or 2                                                                                                    |
| P233  | Preset PID Setpoint<br>#3 | 0.0               | P204                               |                | P205             | TB-13C activated; $P123 = 3$ and $P200 = 1$ or 2                                                                                                    |
| P240  | Sleep Threshold           | 0.0               | 0.0                                | {Hz}           | 500.0            | • If drive speed < P240 for longer than P241,                                                                                                    |
| P24 I | Sleep Delay               | 30.0              | 0.0                                | {S}            | 300.0            | output frequency = 0.0 Hz; drive display =<br><b>5LP</b>                                                                                                    |
| P242  | Sleep Bandwidth           | 0.0               | 0.0<br>Where: B <sub>max</sub> = I | (P205 - P204)I | B <sub>max</sub> | <ul> <li>P240 = 0.0: Sleep mode is disabled.</li> <li>P200 = 02: Drive will start again when speed command is above P240</li> <li>P242 &gt; 0.0: Drive will restart when the PID feedback differs from the setpoint by more than the value of P242 or when the PID loop requires a speed above P240.</li> </ul> |

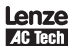

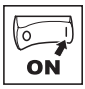

| Code                  |                            | Possible Settings |                                                                                                    |                  |       |                                                                                                    |
|-----------------------|----------------------------|-------------------|----------------------------------------------------------------------------------------------------|------------------|-------|----------------------------------------------------------------------------------------------------|
| No.                   | Name                       | Default           | Selectio                                                                                                    | n                |       | IMPORTANT                                                                                                    |
| <b>P300</b> (1)       | Drive Mode                 | 0                 | 0 Consta                                                                                                    | nt V/Hz          |       | Constant torque V/Hz control for general applications                                                                                                    |
|                       |                            |                   | 1 Variable V/Hz                                                                                                    |                  |       | Variable torque V/Hz control for centrifugal<br>pump and fan applications                                                                                                    |
|                       |                            |                   | 2 Enhand                                                                                                    | ced Constant V/H | lz    | For single or multiple motor applications that                                                                                                    |
|                       |                            |                   | 3 Enhanced Variable V/Hz                                                                                                    |                  | Z     | require better performance than settings 0 or<br>1, but cannot use Vector mode, due to:<br>Missing required motor data<br>Vector mode causing unstable motor<br>operation                                                                                                    |
|                       |                            |                   | 4 Vector                                                                                                    | Speed            |       | For single-motor applications requiring higher starting torque and speed regulation                                                                                                    |
|                       |                            |                   | 5 Vector                                                                                                    | Torque           |       | For single-motor applications requiring torque control independent of speed                                                                                                    |
|                       |                            | 1                 | NOTE         To configure the drive for either Vector m         P300 = 4, 5:         - Set P302P306 according to mol         - Set P399 = 1         - Make sure motor is cold (20° - 25         - Display will indicate <i>LFL</i> for abou         - Once the calibration is complete,<br>Start command to actually start the         - If an attempt is made to start the<br>performing the Motor Calibration,<br>operate         • P300 = 2, 3: Same as above but only |                  |       | ode or Enhanced V/Hz mode:<br>or nameplate<br>of C) and apply a Start command<br>t 40 seconds<br>the display will indicate <b>5±oP</b> ; apply another<br>the motor<br>drive in Vector or Enhanced V/Hz mode before<br>the drive will display <b>F_n Id</b> and will not<br>need to set P302P304 |
| P302(1)               | Motor Rated Voltage        |                   | 0                                                                                                    | {V}              | 600   | Default setting = drive rating                                                                                                    |
| P303(1)               | Motor Rated Current        |                   | 0.0                                                                                                    | {A}              | 500.0 | Set to motor nameplate data                                                                                                    |
| P304(1)               | Motor Rated<br>Frequency   | 60                | 0                                                                                                    | {Hz}             | 1000  |                                                                                                    |
| P305(1)               | Motor Rated Speed          | 1750              | 300                                                                                                    | {RPM}            | 65000 | Set to motor nameplate data                                                                                                    |
| P306(1)               | Motor Cosine Phi           | 0.80              | 0.40                                                                                                    |                  | 0.99  |                                                                                                    |
|                       |                            | i                 | NOTE<br>If motor cosine phi is not known, use one of the following formulas:<br>cos phi = motor Watts / (motor efficiency X P302 X P303 X 1.732)<br>cos phi = cos [ sin <sup>1</sup> (magnetizing current / motor current) ]                                                                                                    |                  |       | e of the following formulas:<br>y X P302 X P303 X 1.732)<br>/ motor current) ]                                                                                                    |
| P3 10(1)              | Motor Stator<br>Resistance | 0.00              | 0.00                                                                                                    | $\{\Omega\}$     | 64.00 | Will be automatically programmed by P399     Changing these settings can adversely                                                                                                    |
| P3   1 <sup>(1)</sup> | Motor Stator<br>Inductance | 0.0               | 0.0                                                                                                    | {mH}             | 2000  | affect performance. Contact factory<br>technical support prior to changing.                                                                                                    |
| P330                  | Torque Limit               | 100               | 0                                                                                                    | {%}              | 400   | When $P300 = 5$ , sets the maximum output torque.                                                                                                    |

### 4.5.5 Vector Parameters

(1) Any changes to this parameter will not take effect until the drive is stopped

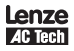

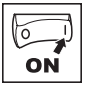

| Code                |                              | Possible Settings                                                                                                    |      |                                                                                                    |                                                                                                    |                                                                                                |
|---------------------|------------------------------|----------------------------------------------------------------------------------------------------|------|----------------------------------------------------------------------------------------------------|----------------------------------------------------------------------------------------------------|------------------------------------------------------------------------------------------------|
| No.                 | Name                         | Default                                                                                                    | Sele | ection                                                                                                    |                                                                                                    | IMPORTANT                                                                                      |
| P33 I               | Preset Torque<br>Setpoint #1 | 100                                                                                                    | 0    | {%}                                                                                                    | 400                                                                                                    | TB-13A activated; P121 = 3 and P300 = 5                                                        |
| P332                | Preset Torque<br>Setpoint #2 | 100                                                                                                    | 0    | {%}                                                                                                    | 400                                                                                                    | TB-13B activated; $P122 = 3$ and $P300 = 5$                                                    |
| P333                | Preset Torque<br>Setpoint #3 | 100                                                                                                    | 0    | {%}                                                                                                    | 400                                                                                                    | TB-13C activated; P123 = 3 and P300 = 5                                                        |
| P340(1)             | Current Loop P Gain          | 0.25                                                                                                    | 0.00 |                                                                                                    | 16.0                                                                                                    |                                                                                                |
| P34 (1)             | Current Loop I Gain          | 65                                                                                                    | 12   | {ms}                                                                                                    | 9990                                                                                                    | Changing these settings can adversely affect<br>performance. Contact factory technical support |
| P342 <sup>(1)</sup> | Speed Loop<br>Adjustment     | 0.0                                                                                                    | 0.0  | {%}                                                                                                    | 20.0                                                                                                    | prior to changing.                                                                             |
| P399                | Motor Auto-<br>calibration   | - 0 0 Calibration Not Done<br>1 Calibration Enabled<br>2 Calibration Complete                                                                                                    |      | <ul> <li>If P300 = 25, motor calibration must<br/>be performed, but motor data must be<br/>programmed first.</li> <li>An alternating <i>CRL / Err</i> will occur if:<br/>- motor calibration is attempted with P300<br/>= 0 or 1</li> <li>- motor calibration is attempted before<br/>programming motor data</li> </ul> |                                                                                                    |                                                                                                |
|                     |                              | NOTE<br>To run the Auto Calibration:<br>- Set P302P306 according to motor nameplate<br>- Set P399 = 1<br>- Make sure motor is cold (20° - 25° C)<br>- Apply a Start command<br>- Display will indicate <i>CRL</i> for about 40 seconds<br>- Once the calibration is complete, the display will indicate <i>5LoP</i> ; apply<br>another Start command to actually start the motor<br>- Parameter P399 will now be set to 2 |      |                                                                                                    | r nameplate<br>C)<br>40 seconds<br>e display will indicate <b>5±¤P</b> ; apply<br>start the motor<br>2. |                                                                                                |

(1) Any changes to this parameter will not take effect until the drive is stopped

### 4.5.6 Network Parameters

| Code            |                  | Possibl  | e Settings         | IMPORTANT                                                                       |
|-----------------|------------------|----------|--------------------|---------------------------------------------------------------------------------|
| No.             | Name             | Default  | Selection          | IMPORTANT                                                                       |
| P400            | Network Protocol |          | 0 Not Active       |                                                                                 |
|                 |                  |          | 1 Remote Keypad    |                                                                                 |
|                 |                  |          | 2 Modbus RTU       |                                                                                 |
|                 |                  |          | 3 CANopen          | This parameter will only display the selection for the module that is installed |
|                 |                  |          | 4 DeviceNet        |                                                                                 |
|                 |                  |          | 5 Ethernet         |                                                                                 |
|                 |                  |          | 6 Profibus         |                                                                                 |
| P40 1 P499 Modu |                  | Module S | pecific Parameters | Refer to the Reference Guide specific to the module installed.                  |

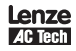

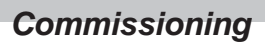

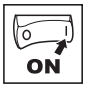

### 4.5.7 Diagnostic Parameters

| Code   |                                   | Display Range |       |          |                                                                                                    |  |
|--------|-----------------------------------|---------------|-------|----------|----------------------------------------------------------------------------------------------------|--|
| No.    | Name                              | (READ ONLY)   |       | )        | IMFORTANT                                                                                                    |  |
| P500   | Fault History                     |               |       |          | <ul> <li>Displays the last 8 faults</li> <li>Format: n.xxx<br/>where: n = 18;<br/>1 is the newest fault<br/>xxx = fault message (without the F.)</li> <li>Refer to Section 5.3</li> </ul> |  |
| P50 I  | Software version                  |               |       |          | Format: x.yz                                                                                                    |  |
| P502   | Drive ID                          |               |       |          | A flashing display indicates that the Drive ID stored in the EPM does not match the drive model it is plugged into.                                                                       |  |
| P503   | Internal Code                     |               |       |          | Alternating Display: xxx-; -yy                                                                                                    |  |
| P505   | DC Bus Voltage                    | 0             | {VDC} | 1500     |                                                                                                    |  |
| P506   | Motor Voltage                     | 0             | {VAC} | 1000     |                                                                                                    |  |
| P507   | Load                              | 0             | {%}   | 255      | Motor load as % of drive's output current rating.<br>Refer to Section 2.2.                                                                                                    |  |
| P508   | Motor Current                     | 0.0           | {A}   | 1000     | Actual motor current                                                                                                    |  |
| P509   | Torque                            | 0             | {%}   | 500      | Torque as % of motor rated torque<br>(vector mode only)                                                                                                    |  |
| P5 10  | kW                                | 0.00          | {kW}  | 650.0    |                                                                                                    |  |
| P5 I I | kWh                               | 0.0           | {kWh} | 9999999  | Alternating display: xxx-; yyyy when value exceeds 9999                                                                                                    |  |
| P5 12  | Heatsink Temp                     | 0             | {°C}  | 150      | Heatsink temperature                                                                                                    |  |
| P520   | 0-10 VDC Input                    | 0.0           | {VDC} | 10.0     | Actual value of signal at TB-5                                                                                                    |  |
| P52 I  | 4-20 mA Input                     | 0.0           | {mA}  | 20.0     | Actual value of signal at TB-25                                                                                                    |  |
| P522   | TB-5 Feedback                     | P204          |       | P205     | TB-5 signal value scaled to PID feedback units                                                                                                    |  |
| P523   | TB-25 Feedback                    | P204          |       | P205     | TB-25 signal value scaled to PID feedback units                                                                                                    |  |
| P525   | Analog Output                     | 0             | {VDC} | 10.0     | Refer to parameters P150P155                                                                                                    |  |
| P527   | Actual Output<br>Frequency        | 0             | {Hz}  | 500.0    |                                                                                                    |  |
| P528   | Network Speed<br>Command          | 0             | {Hz}  | 500.0    | Command speed if (Auto: Network) is selected as the<br>speed source                                                                                                    |  |
| P530   | Terminal and<br>Protection Status |               |       |          | Indicates terminal status using segments of the LED display. (Refer to Section 4.5.7.1)                                                                                                   |  |
| P53 I  | Keypad Status                     |               |       |          | Indicates keypad button status using segments of the LED display. (Refer to Section 4.5.7.2)                                                                                              |  |
| P540   | Total Run Time                    | 0             | {h}   | 99999999 | Alternating display: xxx-; yyyy when value exceeds 9999                                                                                                    |  |
| P54 I  | Total Power On Time               | 0             | {h}   | 99999999 |                                                                                                    |  |

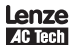

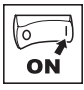

### 4.5.7.1 Terminal and Protection Status Display

Parameter P530 allows monitoring of the control terminal points and common drive conditions:

An illuminated LED segment indicates:

- the protective circuit is active (LED 1)
- the Logic Assertion Switch is set to High (+)
- input terminal is asserted (LED 2)
- output terminal is energized (LED 4)

• the Charge Relay is not a terminal, this segment will be illuminated when the Charge Relay is energized (LED 4).

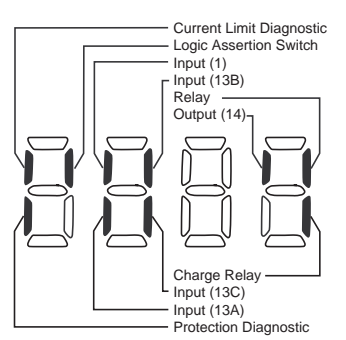

### 4.5.7.2 Keypad Status Display

Parameter P531 allows monitoring of the keypad pushbuttons: An illuminated LED segment indicates when the button is depressed.

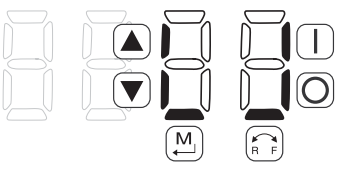

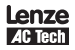

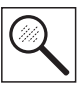

## 5 Troubleshooting and Diagnostics

## 5.1 Status/Warning Messages

| Status / Warning |                                                                                           | Cause                                                                                                    | Remedy                                                                                                    |
|------------------|-------------------------------------------------------------------------------------------|----------------------------------------------------------------------------------------------------|----------------------------------------------------------------------------------------------------|
| br               | DC-injection brake active                                                                 | DC-injection brake activated<br>• activation of digital input<br>(P121P123 = 18)<br>• automatically (P110 = 2, 46)<br>• automatically (P111 = 1, 3) | Deactivate DC-injection brake deactivate digital input automatically after P175 time has expired                                                                                             |
| ЬF               | Drive ID warning                                                                          | The Drive ID (P502) stored on the EPM<br>does not match the drive model.                                                                            | <ul> <li>Verify motor data<br/>(P302P306) and perform Auto<br/>Calibration.</li> <li>Set drive mode (P300) to 0 or 1</li> <li>Reset the drive (P199 to 3 or 4) and<br/>reprogram.</li> </ul> |
| EAL              | Motor Auto-calibration is being<br>performed                                              | See P300, P399                                                                                                    |                                                                                                    |
| сE               | An EPM that contains valid data from<br>a previous software version has been<br>installed | An attempt was made to change<br>parameter settings                                                                                                 | Parameter settings can only be<br>changed after the EPM data is<br>converted to the current version (P199<br>= 5)                                                                            |
| EL               | Current Limit (P171) reached                                                              | Motor overload                                                                                                    | <ul> <li>Increase P171</li> <li>Verify drive/motor are proper size for application</li> </ul>                                                                                                |
| dEC              | Decel Override                                                                            | The drive has stopped decelerating to avoid tripping into <b>HF</b> fault, due to excessive motor regen (2 sec max).                                | If drive trips into <i>HF</i> fault:<br>Increase P105, P126<br>Install Dynamic Braking option                                                                                                |
| Err              | Error                                                                                     | Invalid data was entered, or an invalid command was attempted                                                                                       |                                                                                                    |
| FEL              | Fast Current Limit                                                                        | Overload                                                                                                    | Verify drive/motor are proper size for application                                                                                                    |
| FSE              | Flying Restart Attempt after Fault                                                        | P110 = 5,6                                                                                                    |                                                                                                    |
| GE               | OEM Settings Operation warning                                                            | An attempt was made to change<br>parameter settings while the drive<br>is operating in OEM Settings mode<br>(P199 = 1)                              | In OEM Settings mode, making changes<br>to parameters is not permitted                                                                                                    |
| GF               | OEM Defaults data warning                                                                 | An attempt was made to use (or reset<br>to) the OEM default settings (P199 =<br>1 or 2) using an EPM without valid<br>OEM data.                     | Install an EPM containing valid OEM<br>Defaults data                                                                                                    |
| LC               | Fault Lockout                                                                             | The drive attempted 5 restarts after a fault but all attempts were unsuccessful $(P110 = 36)$                                                       | <ul> <li>Drive requires manual reset</li> <li>Check Fault History (P500) and<br/>correct fault condition</li> </ul>                                                                          |
| PdEC             | PID Deceleration Status                                                                   | PID setpoint has finished its ramp but the drive is still decelerating to a stop.                                                                   |                                                                                                    |

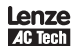

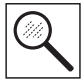

|      | Status / Warning                                       | Cause                                                                             | Remedy                                                     |
|------|--------------------------------------------------------|-----------------------------------------------------------------------------------|------------------------------------------------------------|
| PId  | PID Mode Active                                        | Drive has been put into PID Mode. Refer to parameter P200.                        |                                                            |
| 5LP  | Sleep Mode is active                                   | Refer to parameters P240P242                                                      |                                                            |
| 5P   | Start Pending                                          | The drive has tripped into a fault and will automatically restart ( $P110 = 36$ ) | To disable Auto-Restart, set P110<br>= 02                  |
| SPd  | PID Mode disabled.                                     | Drive has been taken out of PID Mode.<br>Refer to parameter P200.                 |                                                            |
| StoP | Output frequency = 0 Hz<br>(outputs U, V, W inhibited) | Stop has been commanded from the keypad, terminal strip, or network               | Apply Start command (Start Control source depends on P100) |

### 5.2 Drive Configuration Messages

When the Mode button is pressed and held, the drive's display will provide a 4-digit code that indicates how the drive is configured. If the drive is in a Stop state when this is done, then the display will also indicate which control source commanded the drive to Stop (the two displays will alternate every second).

| Configuration Display |                                                                                                    |                                                          |                                                                                                    |  |  |  |
|-----------------------|----------------------------------------------------------------------------------------------------|----------------------------------------------------------|----------------------------------------------------------------------------------------------------|--|--|--|
| Format = x.y.zz       | x = Control Source:                                                                                                    | y = Mode:                                                | zz = Reference:                                                                                                    |  |  |  |
|                       | L = Local Keypad<br>E = Terminal Strip<br>r = Remote Keypad<br>n = Network                                                                                                    | 5 = Speed mode<br>P = PID mode<br>L = Vector Torque mode | $\begin{array}{l} \boldsymbol{LP} = \text{Keypad} \blacktriangle \boldsymbol{\nabla} \\ \boldsymbol{EU} = 0.10 \text{ VDC (TB-5)} \\ \boldsymbol{E} \ \boldsymbol{I} = 4.20 \text{ mA (TB-25)} \\ \boldsymbol{JL} = Jog \\ \boldsymbol{nL} = \text{Network} \\ \boldsymbol{DP} = \text{MOP} \\ \boldsymbol{P} \ \boldsymbol{I} = - \boldsymbol{PT} = \text{Preset } 17 \end{array}$ |  |  |  |
|                       | Example:<br>• L_5_CP = Local Keypad Start control, Speed mode, Keypad speed reference<br>• L_P_EU = Terminal Strip Start control, PID mode, 0-10 VDC setpoint reference<br>• n_L_P2 = Network Start control, Vector Torque mode, Preset Torque #2 reference |                                                          |                                                                                                    |  |  |  |
| Stop Source Display   |                                                                                                    |                                                          |                                                                                                    |  |  |  |
| Format = x_5£P        | <ul> <li>L_5LP = Stop command came from Local Keypad</li> <li>L_5LP = Stop command came from Terminal Strip</li> <li>r_5LP = Stop command came from Remote Keypad</li> <li>n_5LP = Stop command came from Network</li> </ul>                                |                                                          |                                                                                                    |  |  |  |

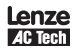

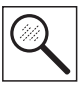

### 5.3 Fault Messages

The messages below show how they will appear on the display when the drive trips. When looking at the Fault History (P500), the F, will not appear in the fault message.

|                | Fault                        | Cause                                                                                                    | Remedy <sup>(1)</sup>                                                                                                    |
|----------------|------------------------------|----------------------------------------------------------------------------------------------------|----------------------------------------------------------------------------------------------------|
| F_AF           | High Temperature fault       | Drive is too hot inside                                                                                                    | <ul><li>Reduce drive load</li><li>Improve cooling</li></ul>                                                                                                    |
| F_AL           | Assertion Level fault        | <ul> <li>Assertion Level switch is changed<br/>during operation</li> <li>P120 is changed during operation</li> <li>P100 or P121P123 are set to a<br/>value other than 0 and P120 does<br/>not match the Assertion Level<br/>Switch.</li> </ul> | <ul> <li>Make sure the Assertion Level switch<br/>and P120 are both set for the type<br/>of input devices being used, prior to<br/>setting P100 or P121P123.<br/>Refer to Section 3.2.3 and P120.</li> </ul> |
| F_bF           | Personality fault            | Drive Hardware                                                                                                    | Cycle Power                                                                                                    |
| F_[F           | Control fault                | An EPM has been installed that is either<br>blank or corrupted                                                                                                    | <ul> <li>Power down and install EPM with valid data</li> <li>Reset the drive back to defaults (P199)</li> </ul>                                                                                              |
| F_cF           | Incompatible EPM fault       | An EPM has been installed that contains<br>data from an incompatible parameter<br>version                                                                                                    | <ul> <li>3, 4) and then re-program</li> <li>If problem persists, contact factory technical support</li> </ul>                                                                                                |
| F_dbF          | Dynamic Braking fault        | Dynamic braking resistors are overheating                                                                                                    | <ul> <li>Increase active decel time<br/>(P105, P126, P127).</li> <li>Check mains voltage and P107</li> </ul>                                                                                                 |
| F_EF           | External fault               | <ul> <li>P121P123 = 21 and that digital input has been opened.</li> <li>P121P123 = 22 and that digital input has been closed.</li> </ul>                                                                                                    | Correct the external fault condition     Make sure digital input is set properly for NC or NO circuit                                                                                                    |
| F_F I          | EPM fault                    | EPM missing or defective                                                                                                    | Power down and replace EPM                                                                                                    |
| F_F2<br>F_F 12 | Internal faults              |                                                                                                    | Contact factory technical support                                                                                                    |
| F_Fnr          | Invalid message received     | <ul> <li>A network message was received while<br/>in Remote Keypad mode</li> <li>A remote keypad message was<br/>received while in Network mode</li> </ul>                                                                                     | Only the remote keypad or the network<br>can be connected at one time; see P100                                                                                                    |
| F_FoL          | Loss of 4-20 mA signal fault | 4-20 mA signal (at TB-25) is below 2 mA (P163 = 1)                                                                                                    | Check signal/signal wire                                                                                                    |
| F_GF           | OEM Defaults data fault      | Drive is powered up with<br>P199 =1 and OEM settings in the EPM are<br>not valid.                                                                                                    | Install an EPM containing valid OEM<br>Defaults data or change P199 to 0.                                                                                                    |
| F_HF           | High DC Bus Voltage fault    | Mains voltage is too high                                                                                                    | Check mains voltage and P107                                                                                                    |
|                |                              | Decel time is too short, or too much regen from motor                                                                                                    | Increase active decel time<br>(P105, P126, P127) or install Dynamic<br>Braking option                                                                                                    |

(1) The drive can only be restarted if the error message has been reset

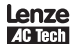

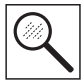

| Fault           |                                            | Cause                                                                                                    | Remedy <sup>(1)</sup>                                                                                                    |
|-----------------|--------------------------------------------|----------------------------------------------------------------------------------------------------|----------------------------------------------------------------------------------------------------|
| F_ IL           | Digital Input<br>Configuration fault (P121 | More than one digital input set for the same function                                                                       | Each setting can only be used once (except settings 0 and 3)                                                                                                    |
|                 | P123)                                      | Only one digital input configured for MOP function (Up, Down)                                                               | One input must be set to MOP Up, another must be set to MOP Down                                                                                                    |
|                 |                                            | PID mode is entered with setpoint<br>reference and feedback source set to the<br>same analog signal                         | Change PID setpoint reference (P121<br>P123) or feedback source (P201).                                                                                              |
|                 |                                            | One of the digital inputs (P121P123) is set to 10 and another is set to 1114.                                               |                                                                                                    |
|                 |                                            | One of the digital inputs (P121P123)<br>is set to 11 or 12 and another is set to<br>13 or 14.                               | Reconfigure digital inputs                                                                                                    |
|                 |                                            | PID enabled in Vector Torque mode (P200 $= 1 \text{ or } 2 \text{ and } P300 = 5$ )                                         | PID cannot be used in Vector Torque mode                                                                                                    |
| F_JF            | Remote keypad fault                        | Remote keypad disconnected                                                                                                  | Check remote keypad connections                                                                                                    |
| F_LF            | Low DC Bus Voltage fault                   | Mains voltage too low                                                                                                    | Check mains voltage                                                                                                    |
| F_n ld          | No Motor ID fault                          | An attempt was made to start the drive<br>in Vector or Enhanced V/Hz mode prior to<br>performing the Motor Auto-calibration | See P300P399 for Drive Mode setup and calibration.                                                                                                    |
| F_ntF           | Module communication fault                 | Communication failure between drive and Network Module.                                                                     | Check module connections                                                                                                    |
| F_nF I<br>F_nF9 | Network Faults                             | Refer to the module documentation. for Causes and Remedies.                                                                 |                                                                                                    |
| F_OF            | Output fault:                              | Output short circuit                                                                                                    | Check motor/motor cable                                                                                                    |
|                 | Transistor fault                           | Acceleration time too short                                                                                                 | Increase P104, P125                                                                                                    |
|                 |                                            | Severe motor overload, due to:<br>• Mechanical problem<br>• Drive/motor too small for application                           | <ul> <li>Check machine / system</li> <li>Verify drive/motor are proper size for application</li> </ul>                                                               |
|                 |                                            | Boost values too high                                                                                                    | Decrease P168, P169                                                                                                    |
|                 |                                            | Excessive capacitive charging current from the motor cable                                                                  | <ul> <li>Use shorter motor cables with lower charging current</li> <li>Use low capacitance motor cables</li> <li>Install reactor between motor and drive.</li> </ul> |
|                 |                                            | Failed output transistor                                                                                                    | Contact factory technical support                                                                                                    |
| F_OF I          | Output fault: Ground fault                 | Grounded motor phase                                                                                                    | Check motor and motor cable                                                                                                    |
|                 |                                            | Excessive capacitive charging current of the motor cable                                                                    | Use shorter motor cables with lower<br>charging current                                                                                                    |
| F_PF            | Motor Overload fault                       | Excessive motor load for too long                                                                                           | <ul> <li>Verify proper setting of P108</li> <li>Verify drive and motor are proper size<br/>for application</li> </ul>                                                |

(1) The drive can only be restarted if the error message has been reset

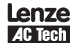

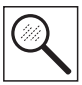

|      | Fault                | Cause                                                                                        | Remedy <sup>(1)</sup>                                                                                                    |
|------|----------------------|----------------------------------------------------------------------------------------------|----------------------------------------------------------------------------------------------------|
| F_rF | Flying Restart fault | Controller was unable to synchronize with the motor during restart attempt; (P110 = 5 or 6). | Check motor / load                                                                                                    |
| F_5F | Single-Phase fault   | A mains phase has been lost.                                                                 | Check mains voltage                                                                                                    |
| F_UF | Start fault          | Start command was present when power was applied (P110 = 0 or 2).                            | <ul> <li>Must wait at least 2 seconds after<br/>power-up to apply Start command</li> <li>Consider alternate starting method<br/>(Refer to parameter P110).</li> </ul> |

(1) The drive can only be restarted if the error message has been reset.

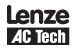

### **AC Technology Corporation**

630 Douglas Street • Uxbridge, MA 01569 • USA Sales: 800 217-9100 • Service: 508 278-9100 www.actech.com

(SV01D)